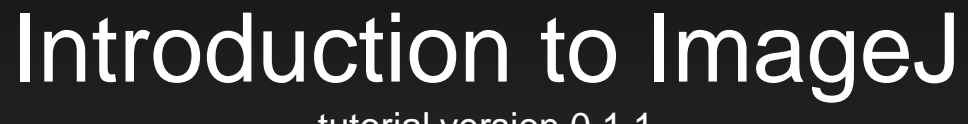

tutorial version 0.1.1

Brian Gregor Research Computing Services

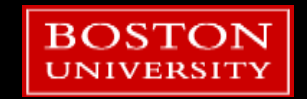

#### **Tutorial Outline**

- Image Format Types
  - Vector Images
  - Raster Images
  - Raster Image Quality
- Color
  - Digital vs. Print
  - RGB and CMYK
- Getting Started with ImageJ
  - Opening and saving images
  - Selections and cropping
  - Image Adjustments

- Measurements
  - Area and dimensions
  - Histograms
  - ROI and masking
  - Thresholding
  - Quantification of intensity
- Macros
  - Recording and running
  - Writing your own

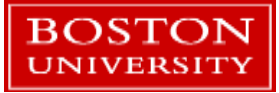

#### Image File Formats

#### Raster

- TIFF, PNG, BMP, JPEG, GIF, JPEG200 (and **many** more!)
  - i.e. files ending in .tif, .png, .bmp, .jpg, .gif, .jp2
- Vector
  - Portable Document Format .pdf
  - PowerPoint .ppt
  - Adobe Illustrator .ai
  - Photoshop .psd
  - PostScript .ps
  - Encapsulated PostScript .eps
  - Drawing and CAD packages
  - Scalable Vector Graphics .svg

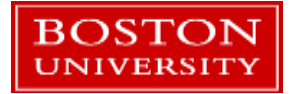

#### Vector vs. Raster

- Vector images can be scaled to any size or resolution.
  - Typically produced when creating computer graphics (plotting, drawing, diagrams, text, etc.)
  - Example: TrueType fonts
- Raster images:
  - Scaling up or down requires a mathematical transform on the original image.
  - Re-scaled raster images are not identical to the original, and the original image may or not be recoverable from a re-scaled version.
  - Produced by physical image acquisition: cameras, scanners, etc.

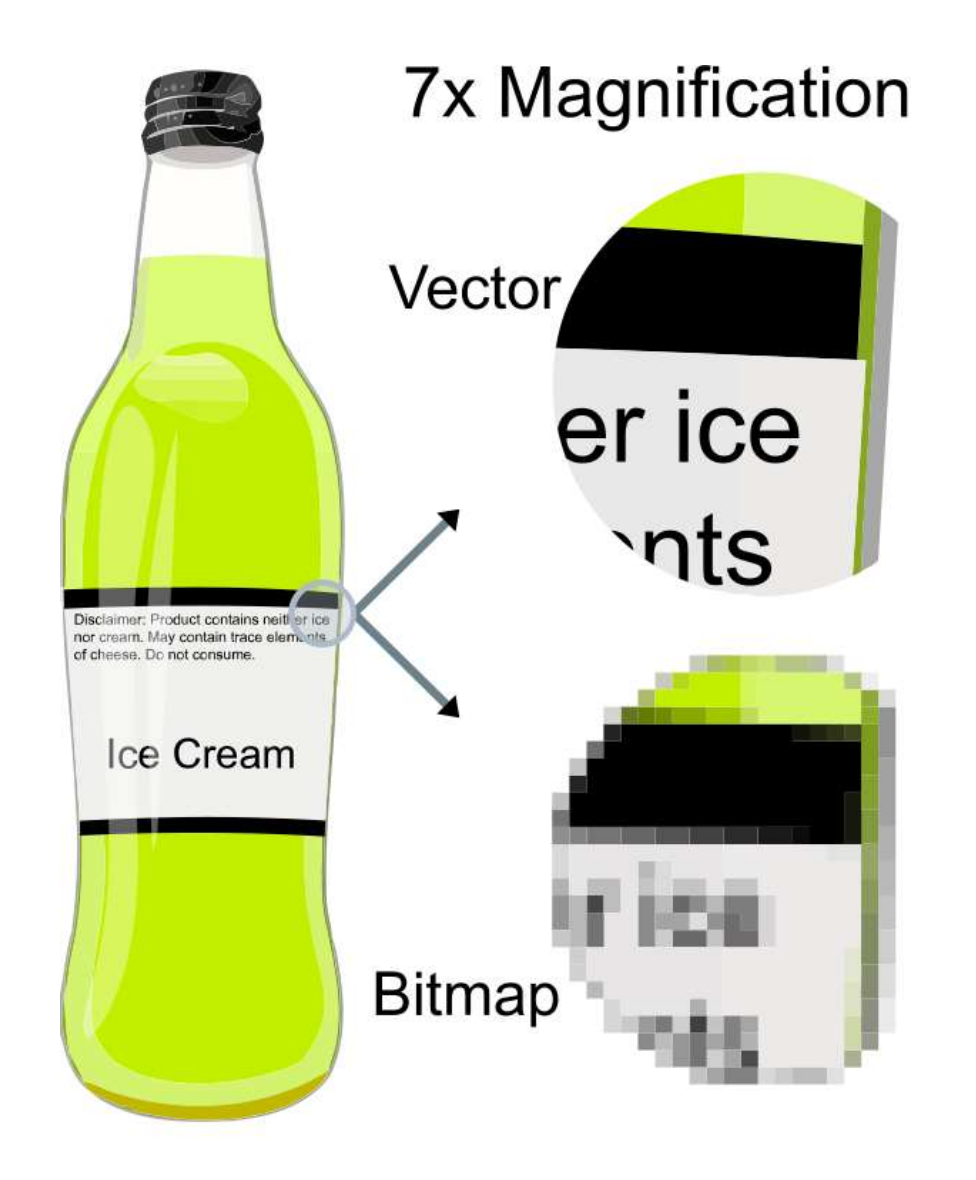

From: https://en.wikipedia.org/wiki/Vector\_graphics

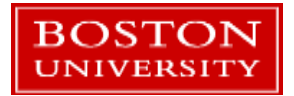

#### **Vector Image Files**

- Many packages create their own proprietary formats.
- Vector files are usually resolution independent.
  - Thus, they can be easily printed at different resolutions.
- Line thickness may be an issue.
- Converting to raster image format should be done with care and only as a last step when necessary.
  - The transformation to a raster image is completely nonreversible.
- Use anti-aliasing if possible when doing the conversion.

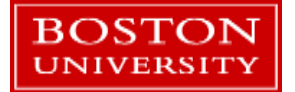

#### Vector Image Files – PostScript Example

#### PostScript code

8! 306 427 moveto 0 setlinewidth 240 330 lineto /Times-Roman 323 332 lineto findfont 306 427 lineto 12 scalefont setfont 306 427 moveto 0.0 setgray 323 332 lineto 0.000 setgray 374 328 lineto newpath 306 427 lineto 0 0 moveto 306 427 moveto 374 328 moveto 374 328 lineto 323 332 lineto 287 326 lineto 240 330 lineto 306 427 lineto 287 326 lineto 0 setlinewidth 374 328 lineto stroke 306 427 moveto showpage 287 326 lineto 240 330 lineto 306 427 lineto

BOSTON UNIVERSITY

- Vector images store image information as specifications for a set of polygons.
- To display, the polygons are mathematically scaled to the desired size and resolution and then rendered (rasterized, i.e. converted to a raster image).

#### Raster Image Files

- Raster image files are composed of a grid of pixels.
- Each pixel contains color or intensity information
- File formats support many types of raster image
  - 24 bit full color RGB (8 bits per color) png, tiff, rgb, bmp, jpg, jp2
  - 32 bit full color with alpha png, tiff, rgb, bmp, jpg, jp2
  - 8 bit color map gif, tiff, rgb
  - Bitmap (black and white only) tiff, bmp.
  - Grayscale can be 8,16, or 24-bit png, tiff, bmp, jpg, jp2

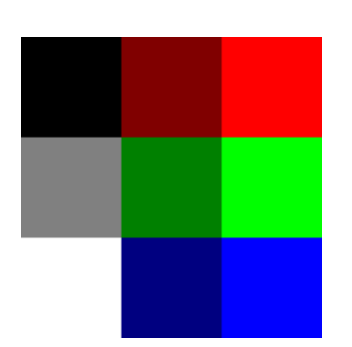

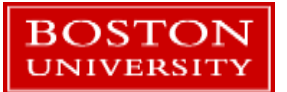

| # of bits per pixel<br>(N) | Range of intensity<br>levels<br>(0 → 2 <sup>N</sup> -1) | Image Type     | Computer<br>Representation<br>(C types) |
|----------------------------|---------------------------------------------------------|----------------|-----------------------------------------|
| 8                          | 0 - 255                                                 | grayscale      | unsigned char (8 bits)                  |
| 10                         | 0 - 1023                                                | grayscale      | unsigned short (16 bits)                |
| 12                         | 0 - 4095                                                | grayscale      | unsigned short (16 bits)                |
| 16                         | 0 - 65,535                                              | grayscale      | unsigned short (16 bits)                |
| 24                         | 0 – 16,777,215                                          | grayscale      | unsigned int (32 bits)                  |
| 3 x 8                      | 0 - 255 per channel                                     | RGB            | unsigned int (32 bits)                  |
| 4 x 8                      | 0 - 255 per channel                                     | RGB with alpha | unsigned int (32 bits)                  |

- The number of bits determines the number of intensity levels that can be digitally encoded.
- For non-power-of-two bits per pixel the image is usually stored in the next higher-up pixel format.

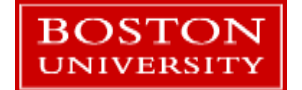

Bits

• Example: 10-bit image stored as a 16-bit TIFF. Only values 0-1023 would be used.

#### What sets the # of bits and pixels?

- The physical device capturing the image sets the number of pixels
- The electronics that convert light intensity to an electronic signal sets the number of bits.

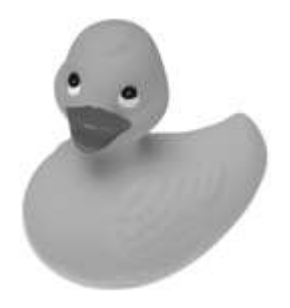

The image as projected onto the CCD chip.

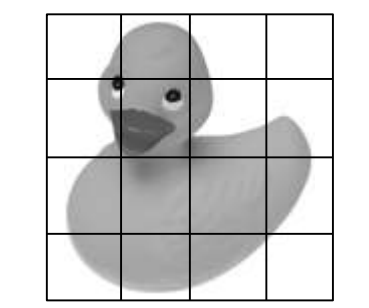

Pixel (spatial) resolution set when chip is manufactured. Charge accumulates per pixel during exposure.

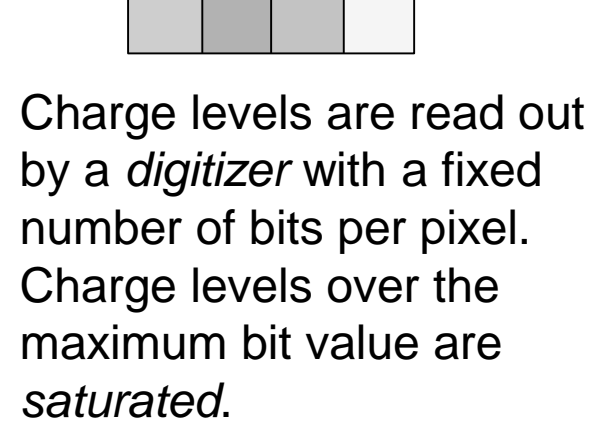

| 232 | 172 | 234 | 255 |
|-----|-----|-----|-----|
| 209 | 119 | 198 | 222 |
| 187 | 155 | 162 | 188 |
| 206 | 178 | 195 | 245 |

8-bit digitization assigns the values shown.

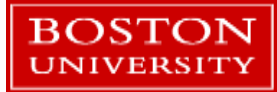

## **Color Acquisition**

- Color in an image can be acquired in many ways. Here's 2 out of many.
- An RGB CCD or CMOS chip has 4 sub-pixels per pixel of spatial resolution that detect red, green, or blue
- A filter wheel is used to select a range of wavelengths, and multiple images are taken with a monochromatic chip.
  - RGB images use 3 separate acquisitions
  - "R" "G" "B" bands are user-selectable.
  - More than 3 bands can be used for a multispectral image.

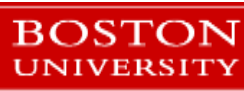

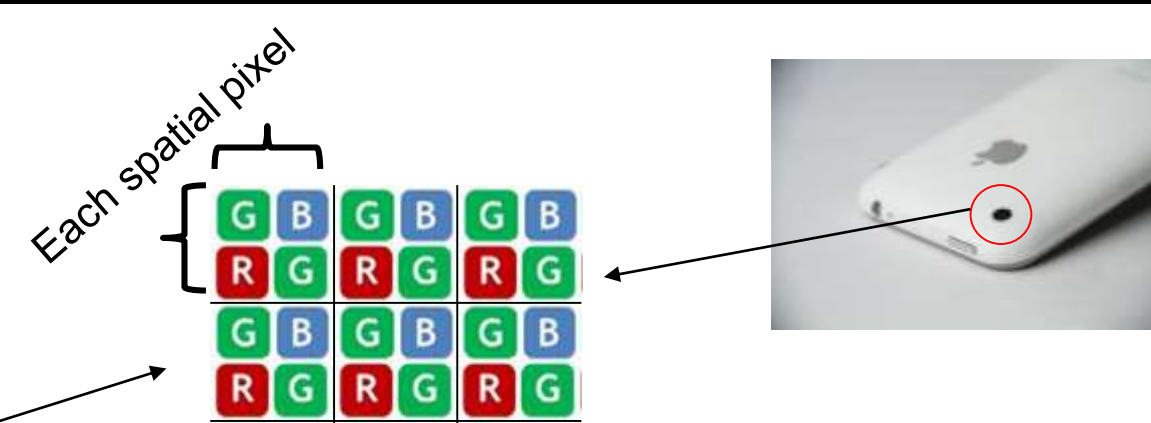

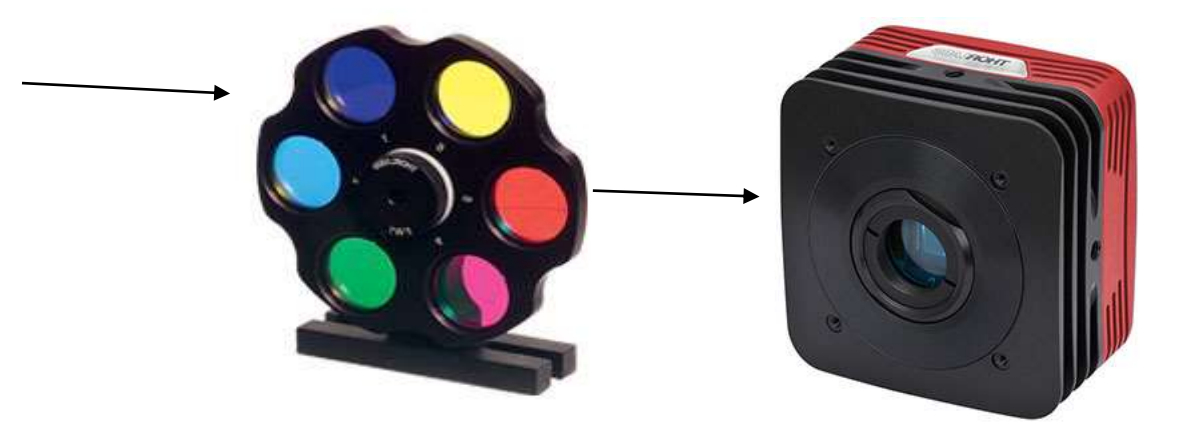

#### Factors Involving Raster Image Quality

- Resolution: the number of pixels in the image (width x height)
- DPI: Dots per Inch
  - A term for printing where dots of ink are physical printed to a page
- PPI: Pixels per Inch is the digital equivalent
  - The number of pixels in an inch (as on a monitor)
- DPI and PPI are often used interchangeably
- Number of available colors in the image format.
- Anti-aliasing: Essentially a blurring operation that is done to smooth images and graphics when they are re-sized.
- Compression

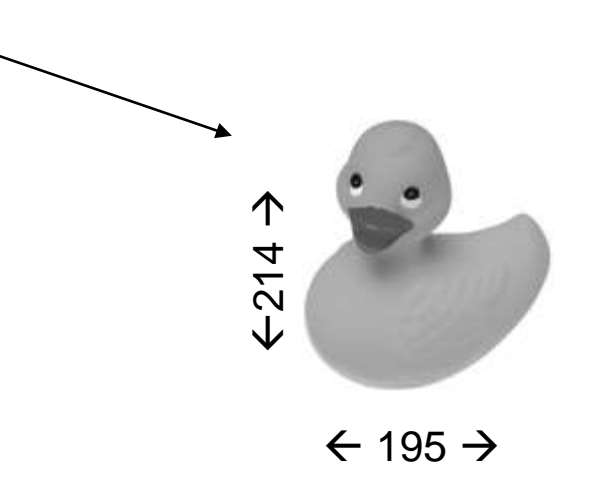

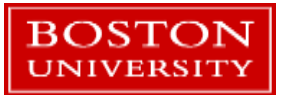

#### **Compression and Image Quality**

- Compression in image formats saves size on disk
- Compressed images take longer to open and save
- Lossless compression:
  - PNG format, TIFF, JPEG2000, others
  - Does not alter the image
  - A ZIP file is a non-image example of lossless compression
- Lossy compression:
  - JPEG format, GIF, JPEG2000 (careful!), others
  - Discards information from the image
  - Much smaller file sizes than lossless compression
  - Greater the compression, lower the quality
  - Not suitable for the storage of scientific images!!

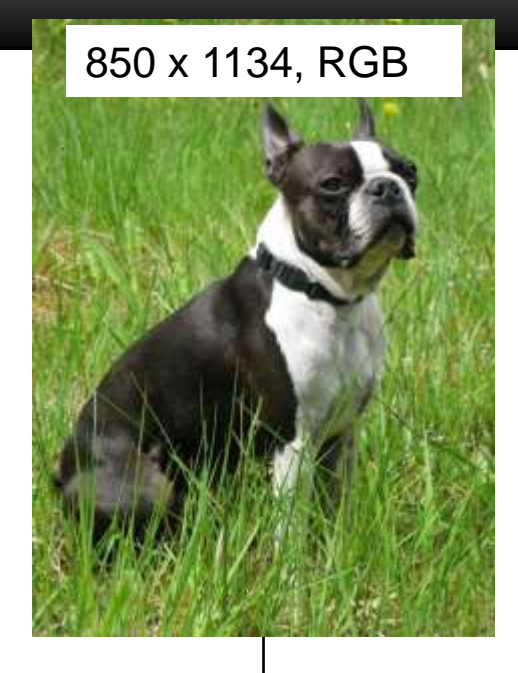

| Format                | Size (bytes) |
|-----------------------|--------------|
| TIFF                  | 2,891,854    |
| PNG                   | 2,630,062    |
| JPEG<br>(77% quality) | 220,517      |
| JPEG<br>(95% quality) | 449,654      |

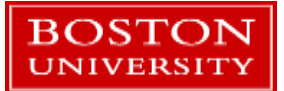

#### JPEG Compression

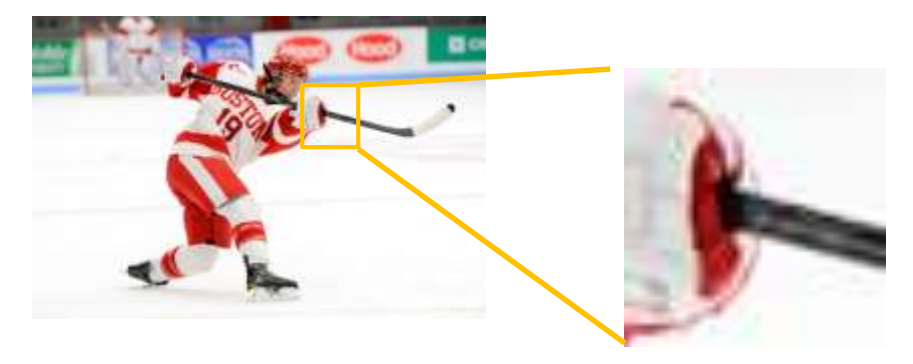

JPEG Quality: 95%

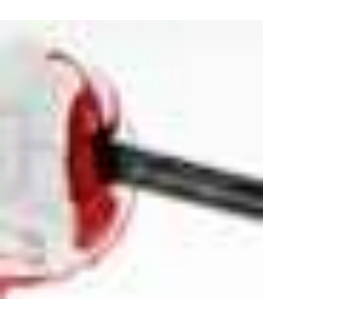

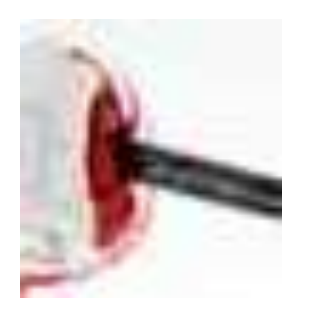

50%

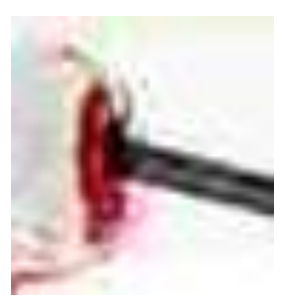

15%

Original

BOSTON

NIVERSIT

Orig – JPEG: Same B&C)

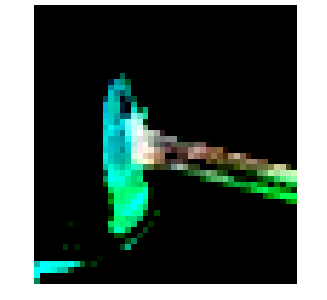

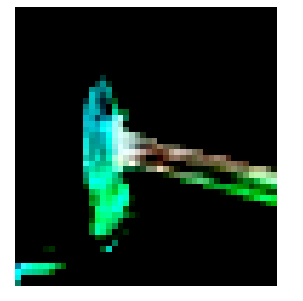

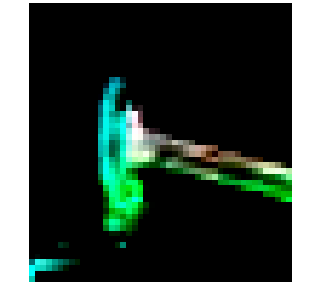

- The JPEG algorithm compresses an image by removing detail from the image before performing a lossless compression
- High-frequency information is discarded
  - Sharp transitions in contrast
  - Changes in color hue

# Color Image File: 24 Bit Full Color Pixel Values (2<sup>8</sup>x2<sup>8</sup>x2<sup>8</sup>=16.7 million possible colors)

| R G B       | RGB     | R G B   |
|-------------|---------|---------|
| 0 0 0       | 128 0 0 | 255 0 0 |
| 128 128 128 | 0 128 0 | 0 255 0 |
| 255 255 255 | 0 0 128 | 0 0 255 |

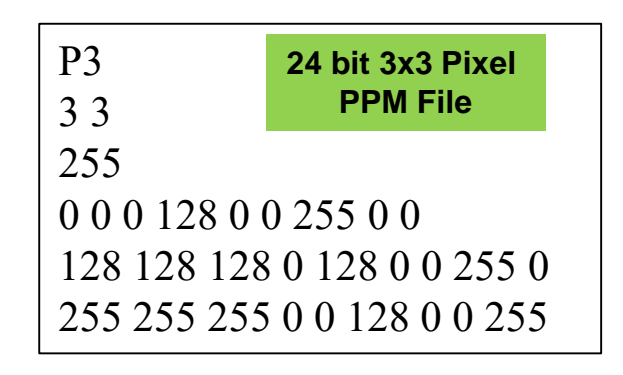

#### Web Equivalents (Hexadecimal RRGGBB)

| 000000 | 800000 | FF0000 |
|--------|--------|--------|
| 808080 | 008000 | 00FF00 |
| FFFFFF | 000080 | 0000FF |

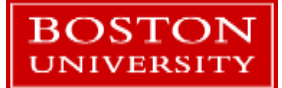

## Color Image File: 8 Bit Color Map - aka Indexed (256 possible colors)

| Color name | <u>Index #</u> | <u> </u> | <u> </u> | <u> </u> |
|------------|----------------|----------|----------|----------|
| Black      | 0              | 0        | 0        | 0        |
| Red        | 1              | 255      | 0        | 0        |
| Yellow     | 2              | 255      | 255      | 0        |
| Green      | 3              | 0        | 255      | 0        |
| Cyan       | 4              | 0        | 255      | 255      |
| Blue       | 5              | 0        | 0        | 255      |
| Magenta    | 6              | 255      | 0        | 255      |
| Dk red     | 7              | 128      | 0        | 0        |
| Dk green   | 8              | 0        | 128      | 0        |
| Dk blue    | 9              | 0        | 0        | 128      |
|            | •              |          |          |          |
| Gray       | 250            | 128      | 128      | 128      |
|            | •              |          |          |          |
| White      | 255            | 255      | 255      | 255      |

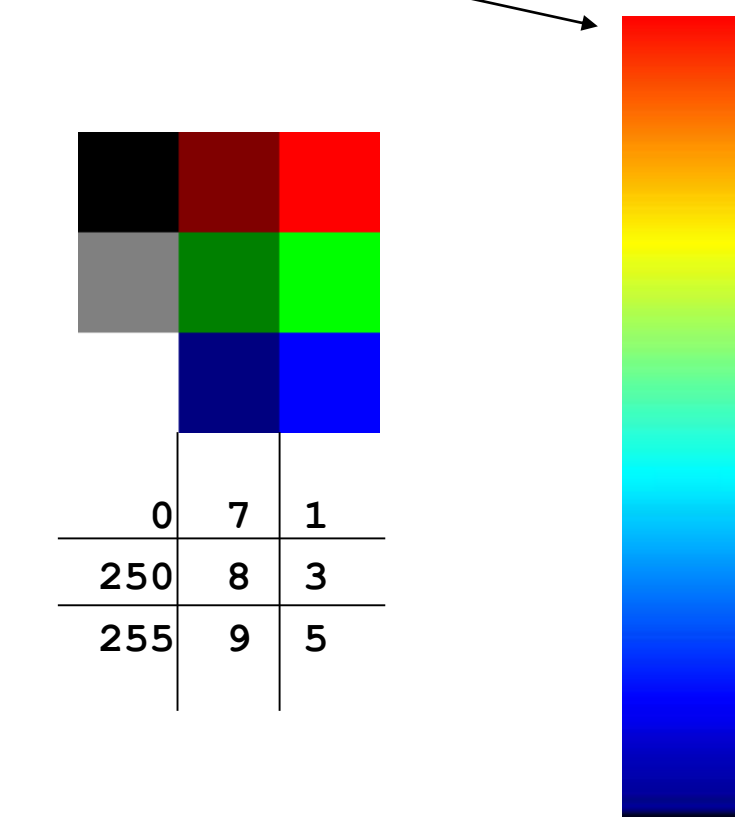

An 8-bit value per pixel becomes an index in the 256-element lookup table, the color map.

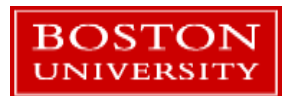

## So Far...

#### Image Format Types

- Vector Images
- Raster Images
- Raster Image Quality
- Color
  - Digital vs. Print
  - RGB and CMYK
- Getting Started with ImageJ
  - Opening and saving images
  - Selections and cropping
  - Image Adjustments

- Measurements
  - Area and dimensions
  - Histograms
  - ROI and masking
  - Thresholding
  - Quantification of intensity
- Macros
  - Recording and running
  - Writing your own

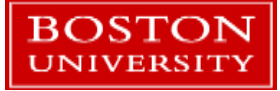

#### Additive vs. Subtractive Color

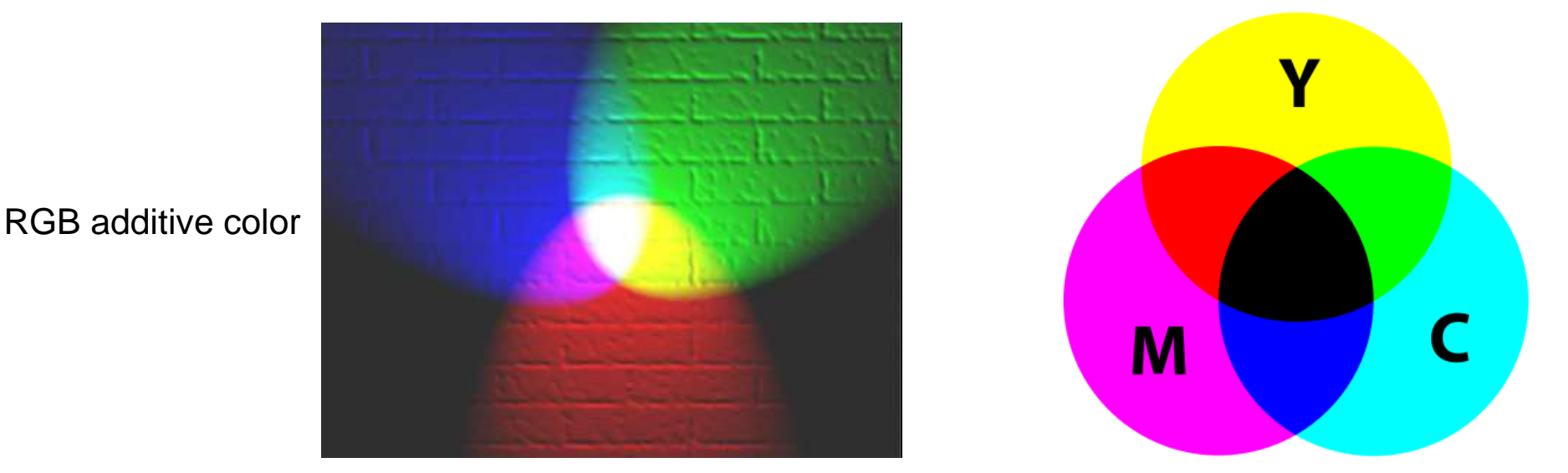

CMY additive color

K is added to save colored ink

#### Additive color

- Computer monitors, where different intensities of red, green, and blue combine in each monitor pixel to be interpreted by the brain as a specific color. The background of the monitor is black.
- Subtractive color
  - Printer inks absorb different wavelengths from white light.
  - The background of the image is white (e.g. a sheet of paper)
  - The primary ink colors are cyan, magenta, yellow, and black, abbreviated CMYK.

#### CMYK example

- Subtraction from white
  - Cyan subtracts red
  - Magenta subtracts green
  - Yellow subtracts blue
- CMYK is used as this combo produces a wide range of colors from available inks
- Why not red, yellow, and blue as primary colors? They produce a narrower range of colors than CMY in modern printing.

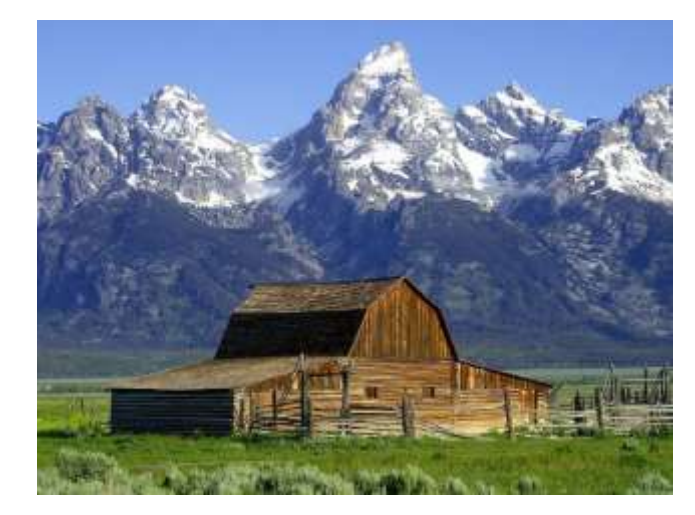

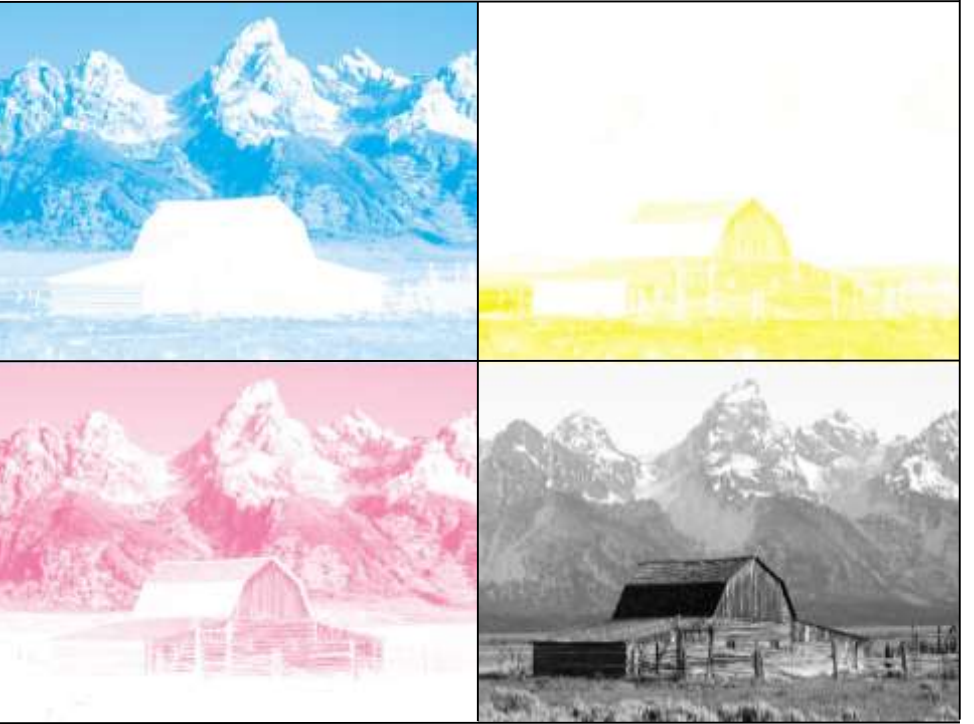

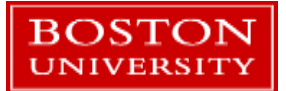

## RGB vs. CMYK

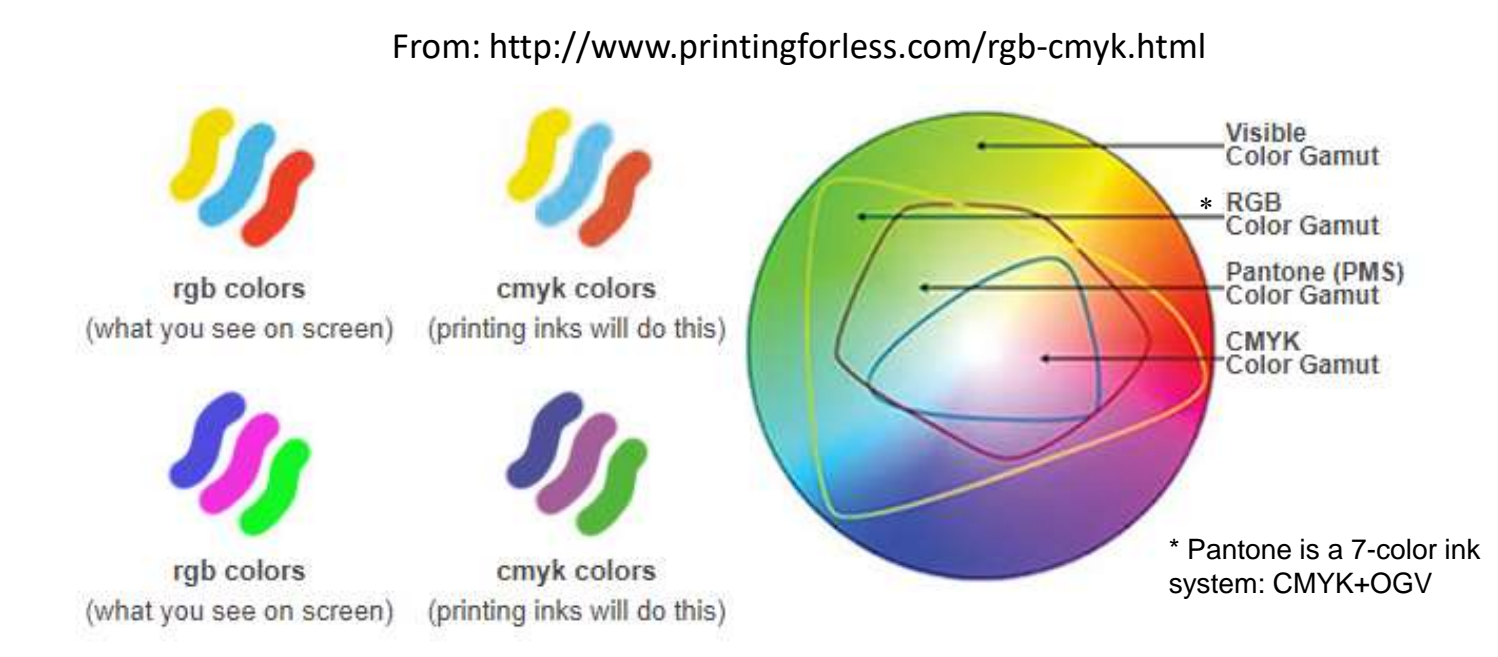

- CMYK colors cannot be represented in a 1:1 correspondence with RGB values. The space of colors they represent (the "gamut") do not perfectly overlap.
  - Some colors in RGB cannot be represented in CMYK.
  - Which means you can't print some monitor colors.
  - Monitor RGB  $\leftarrow \rightarrow$  printer CMYK calibrations are needed!
- This usually isn't noticeable in color photos but can be significant in plots and graphics.

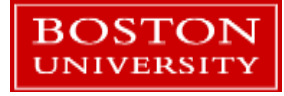

#### One more representation: HSB

- HSB: Hue Saturation Brightness
  - Sometimes HSV → Value instead of Brightness
- Another encoding, also 24 bits
  - Convertible back-and-forth with RGB
- Hue is an index into a color map that matches the visual rainbow.
- Saturation is the amount of color vs. white
- Brightness is the scale from black to white.
- Used in a couple of places in ImageJ
- Often seen in software color selection tools

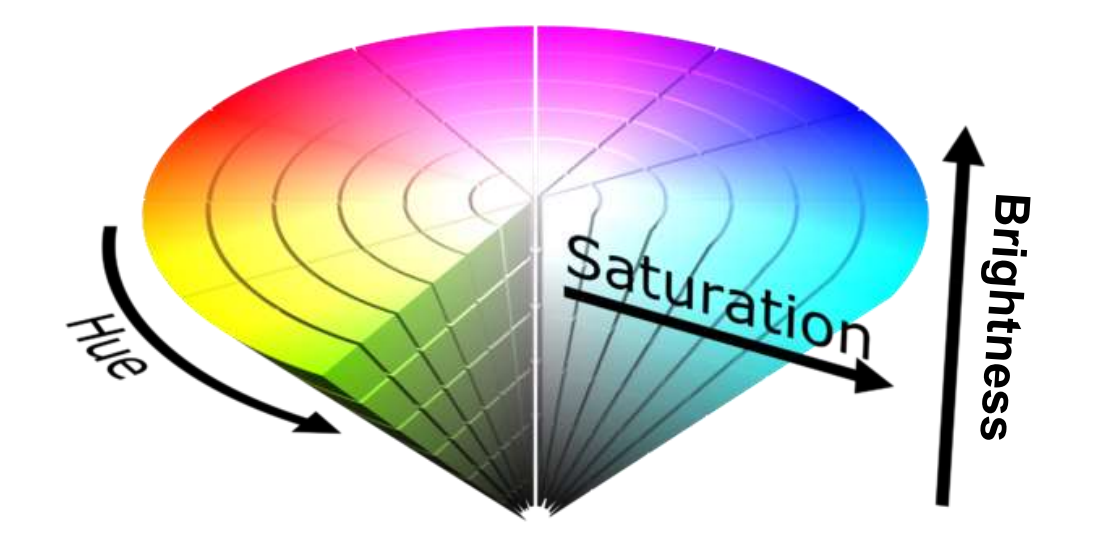

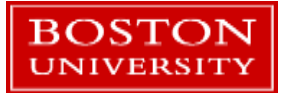

## So Far...

- Image Format Types
  - Vector Images
  - Raster Images
  - Raster Image Quality
- 🗸 = Color
  - Digital vs. Print
  - RGB and CMYK
  - Getting Started with ImageJ
    - Opening and saving images
    - Selections and cropping
    - Image Adjustments

- Measurements
  - Area and dimensions
  - Histograms
  - ROI and masking
  - Thresholding
  - Quantification of intensity
- Macros
  - Recording and running
  - Writing your own

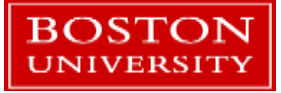

#### And now for the main event...ImageJ!

- Home page: <u>https://imagej.nih.gov/ij/</u>
- From Wikipedia:
  - ImageJ is a public domain, Java-based image processing program developed at the National Institutes of Health. ImageJ was designed with an open architecture that provides extensibility via Java plugins and recordable macros.

#### Notable features:

- Written in Java and runs on many platforms: Windows, Linux, Mac OSX, and more
- Supports reading & writing a wide variety of image formats
- Many built-in image processing tools
- Can be programmed using a built-in macro system or scripts written in a variety of languages
  - R, Python, Java, and more
  - Your own custom code can be added to your ImageJ install as a plugin and used like any other program feature!

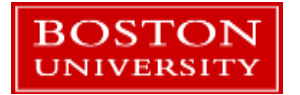

#### Fiji

- Fiji Is Just ImageJ: <u>http://fiji.sc/</u>
- A version of ImageJ that is pre-packaged with a large number of plugins and macros.
  - More convenient to set up than ImageJ
  - The plugins, macros, and additional tools are oriented towards analysis of cell and other biological samples.
- In this tutorial we'll use Fiji
  - Recommended for most people in bio-related fields
  - Also the terms Fiji and ImageJ will be used interchangeably for this tutorial.

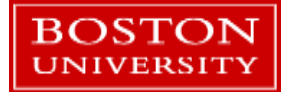

#### Starting the program

- Open up ImageJ
- On the training terminals double click on the shortcut:
  - RCS Tutorials → ImageJ → ImageJ shortcut
- A small tool and menu window will open:

| 💵 (Fiji Is Just) ImageJ                                         | —   | ×           |
|-----------------------------------------------------------------|-----|-------------|
| File Edit Image Process Analyze Plugins Window Help             |     |             |
|                                                                 | 0 8 | \$<br>$\gg$ |
| Fiji Is Just) ImageJ 2.0.0-rc-61/1.51n; Java 1.8.0_66 [64-bit]; |     |             |

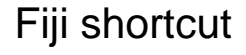

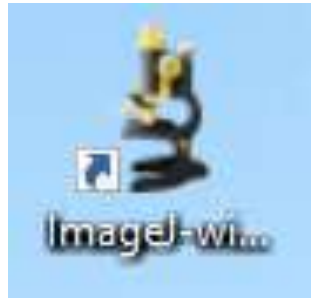

ImageJ shortcut

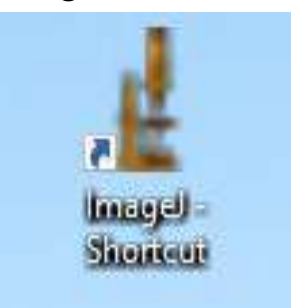

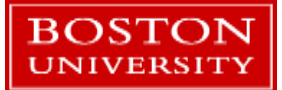

#### **Opening Images**

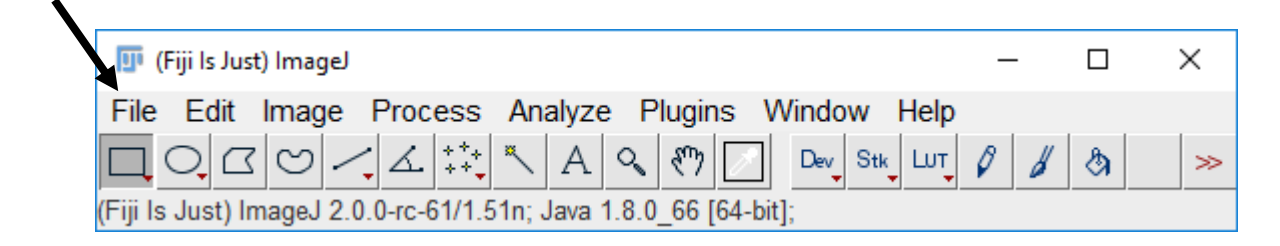

- Under the File Menu, choose Open, then navigate to the tutorial images directory, and open the file BU\_Fitrec.png
  - RCS Tutorials  $\rightarrow$  ImageJ  $\rightarrow$  Tutorial Images
- Drag n' Drop onto the window will also open images.

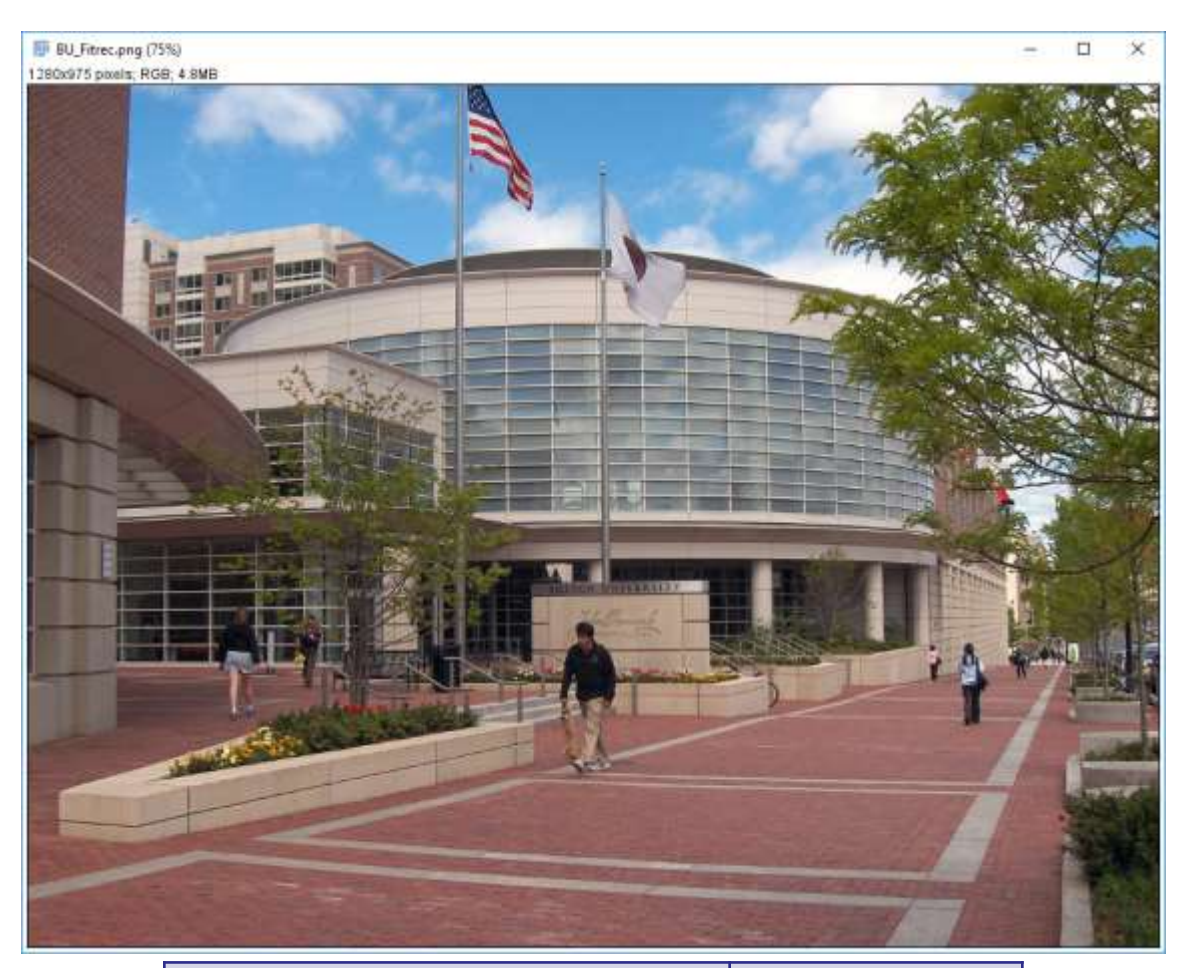

| Ctrl ("control hyphen")   | Zoom out |
|---------------------------|----------|
| Ctrl -= ("control equal") | Zoom in  |

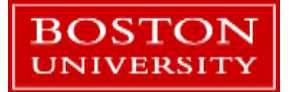

#### Tools

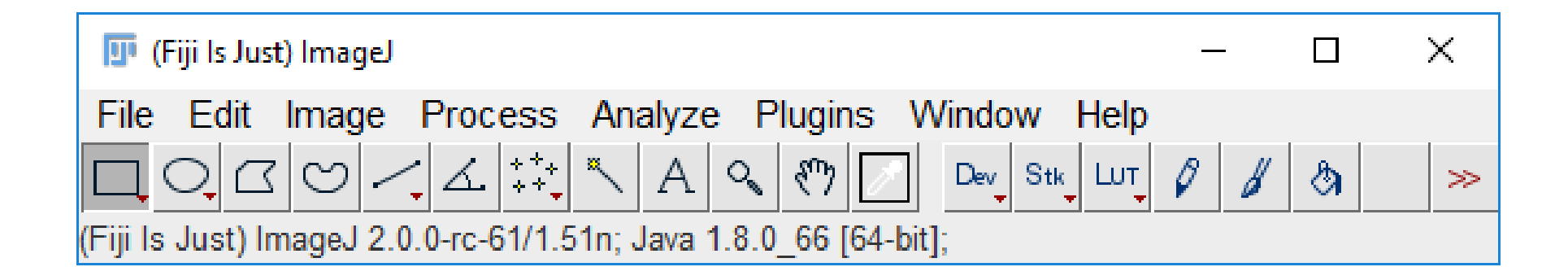

- A bunch of tools are visible by default.
- Place the mouse cursor over a tool to see its name. The little red triangle means a right-click will select a different tool option. Many can be doubleclicked to see a configure window.

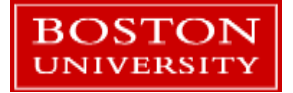

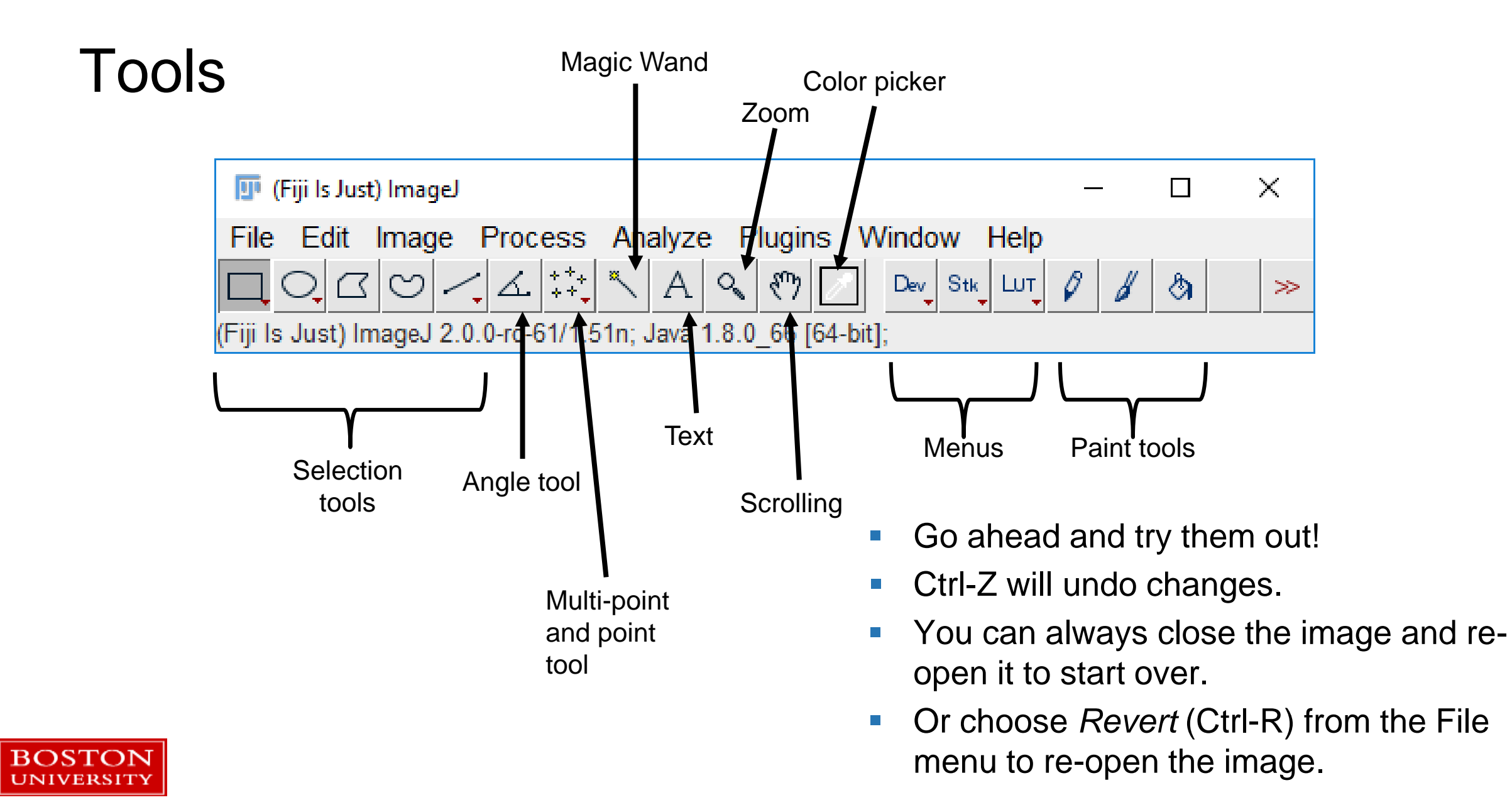

#### Saving Images

- File Menu → Save will default to saving your output as a TIFF file.
- File Menu → Save As provides a wide range of options

| 🎹 (Fiji ls Just) ImageJ   |                            | _   | ×  |
|---------------------------|----------------------------|-----|----|
| File Edit Image Process A | nalyze Plugins Window Help |     |    |
| New •                     | 🗛 🔍 🖑 📝 Dev Stk Lut        | 0 8 | \$ |
| Open Ctrl+O               |                            |     |    |
| Open Next Ctrl+Shift+O    |                            |     |    |
| Open Samples              | Tiff                       |     |    |
| Open Recent               | Gif                        |     |    |
| Import •                  | Jpeg                       |     |    |
| Close Ctrl+W              | Text Image                 |     |    |
| Close All Ctrl+Shift+W    | ZIP                        |     |    |
| Save Ctrl+S               | Raw Data                   |     |    |
| Save As                   | Image Sequence             |     |    |
| Revert Ctrl+R             | AVI                        |     |    |
| Page Satur                | BMP                        |     |    |
| Print Ctrl+D              | PNG                        |     |    |
|                           | PGM                        |     |    |
| Export •                  | FITS                       |     |    |
| Quit                      | LUT                        |     |    |
| Eix Euppy Eilopamoc       | Selection                  |     |    |
| Make Screencast           | XY Coordinates             |     |    |
| Make Screencast           | Results                    |     |    |
|                           | Text                       | ļ   |    |
|                           | Analyze                    |     |    |
|                           | MHD/MHA                    |     |    |
|                           | MHD/MHA compressed         |     |    |
|                           | DF3                        |     |    |
|                           | Nrrd                       |     |    |
|                           | ICO                        |     |    |
|                           | lcns                       |     |    |
|                           | XPM                        |     |    |

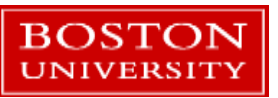

#### **Selections and Cropping Images**

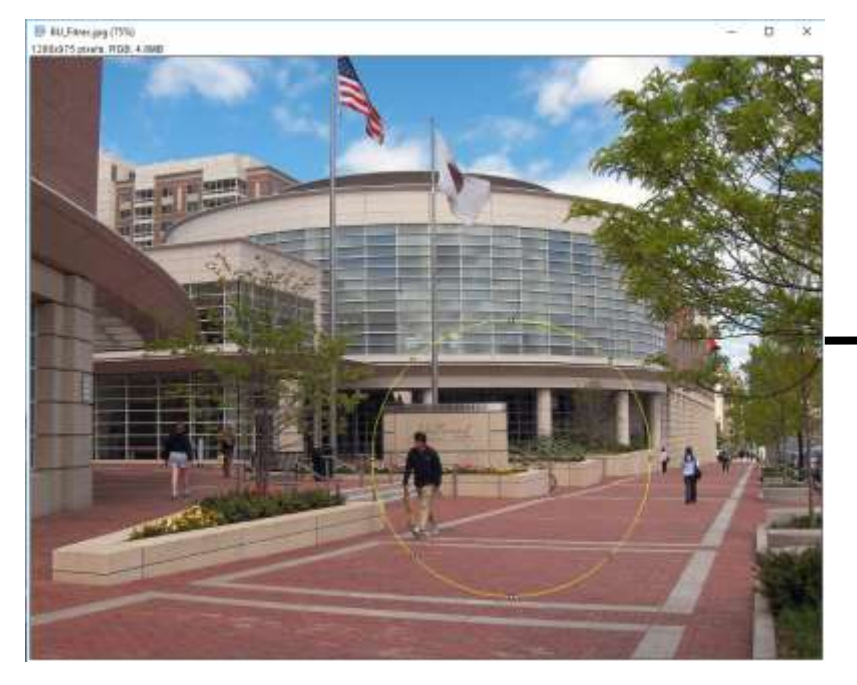

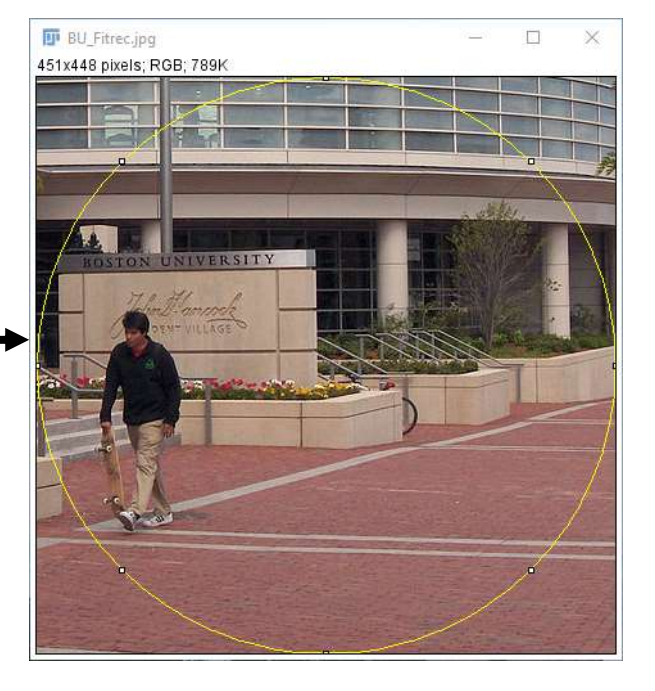

- Use the selection tools to select an area of the image (circular, rectangular, etc.)
  - Hold the Shift key to do multiple areas.
- Choose the menu option Image  $\rightarrow$  Crop
- The image will be cropped to the minimum bounding box on the selection.

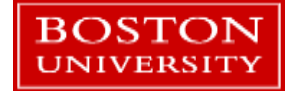

#### Histograms

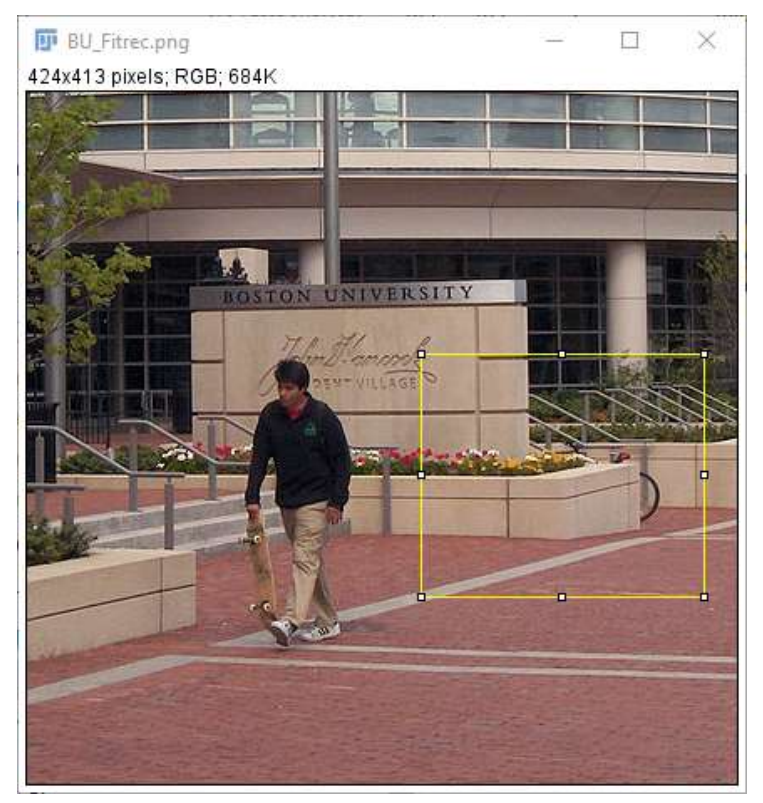

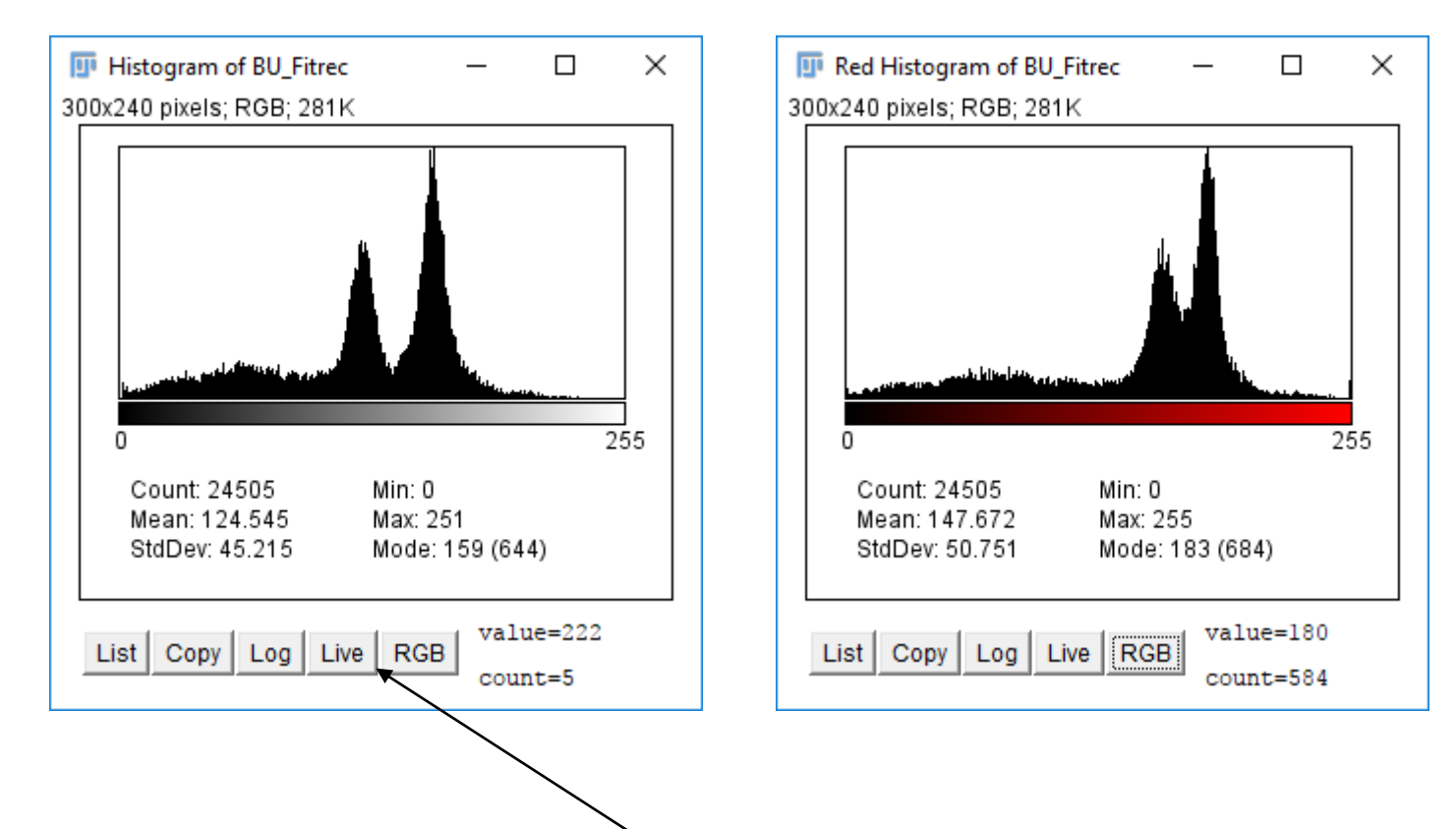

- Select an area.
- Click Analyze→Histogram or press Ctrl-H
- Click the *Live* button and drag your selection around.

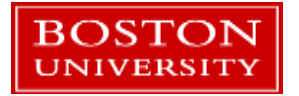

#### Image Adjustments

The Image  $\rightarrow$  Adjustments menu has a number of options to change color levels, image size, apply thresholds, etc.

| 🔟 (Fiji Is Ju    | st) imageJ            |              | 2                    | - 1    |         | ×     |
|------------------|-----------------------|--------------|----------------------|--------|---------|-------|
|                  | Image Process<br>Type | Analyze Plug | gins Window Help     | 8      | 8       | ×     |
| (Fiji Is Just) I | Adjust                | l Þ          | Brightness/Contrast  |        | Ctrl+S  | hift+ |
|                  | Show Info             | Ctrl+I       | Window/Level         |        |         |       |
|                  | Properties            | Ctrl+Shift+P | Color Balance        |        |         |       |
|                  | Color                 | •            | Threshold            | (      | Ctrl+S  | hift- |
|                  | Stacks                | •            | Color Threshold      |        |         |       |
|                  | Hyperstacks           | ۲            | Size                 |        |         |       |
|                  | Crop                  | Ctrl+Shift+X | Canvas Size          |        |         |       |
|                  | Duplicate             | Ctrl+Shift+D | Line Width           |        |         |       |
|                  | Rename                | our onne o   | Coordinates          |        |         |       |
|                  | Scale                 | Ctrl+F       | Auto Threshold       |        |         |       |
|                  | Transform             |              | Auto Local Threshold |        |         |       |
|                  | Zoom                  | •            | Bleach Correction    |        |         |       |
|                  | Overlav               |              | Auto Crop            |        |         |       |
|                  | Lookup Tables         | •            | Auto Crop (guess bac | kgrour | nd colo | or)   |
|                  | Annotate              |              | Scale to DPI         |        |         |       |
|                  | Drawing               |              | 1                    |        |         | _     |
|                  | Video Editing         |              |                      |        |         |       |
|                  | Video Editing         | 5            |                      |        |         |       |
|                  | Axes                  | •            |                      |        |         |       |
|                  | Convert               |              |                      |        |         |       |
|                  | Convolve              |              |                      |        |         |       |
|                  | Threshold             | •            |                      |        |         |       |
|                  |                       |              | -                    |        |         |       |

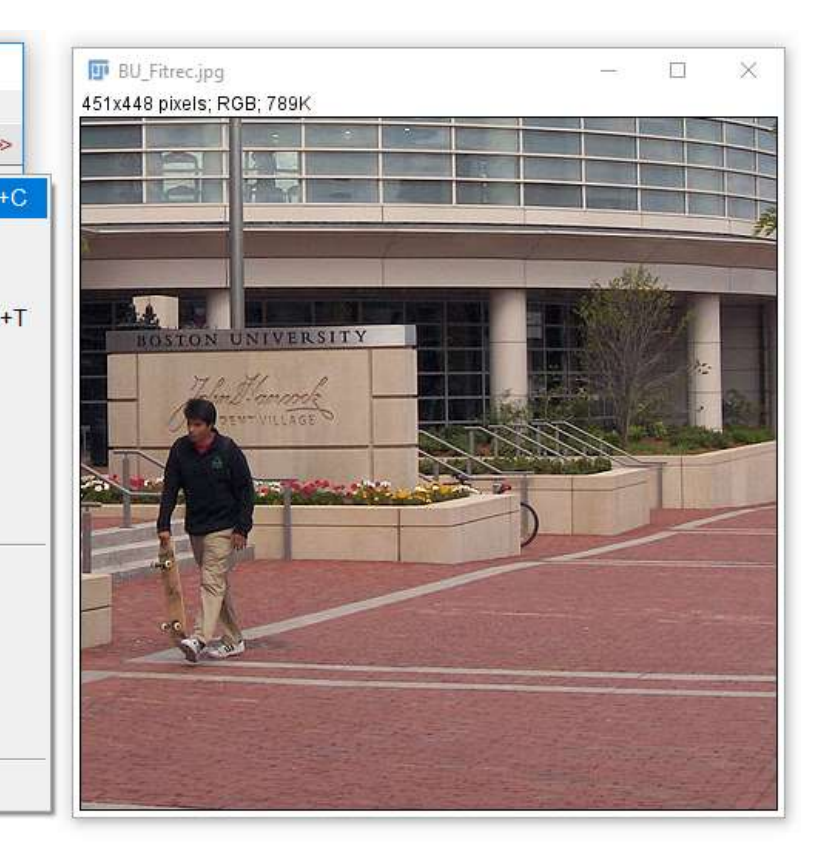

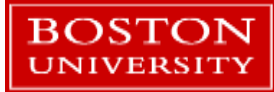

#### **Brightness/Contrast**

- Choose Image  $\rightarrow$  Adjust  $\rightarrow$  Bright/Contrast
  - Or use the key combo: Ctrl-Shift-C
- Move the sliders or use the Set and Auto buttons to change the display.
- The Apply button will change the pixel values in the image.
  - Save the image to make these changes permanent.

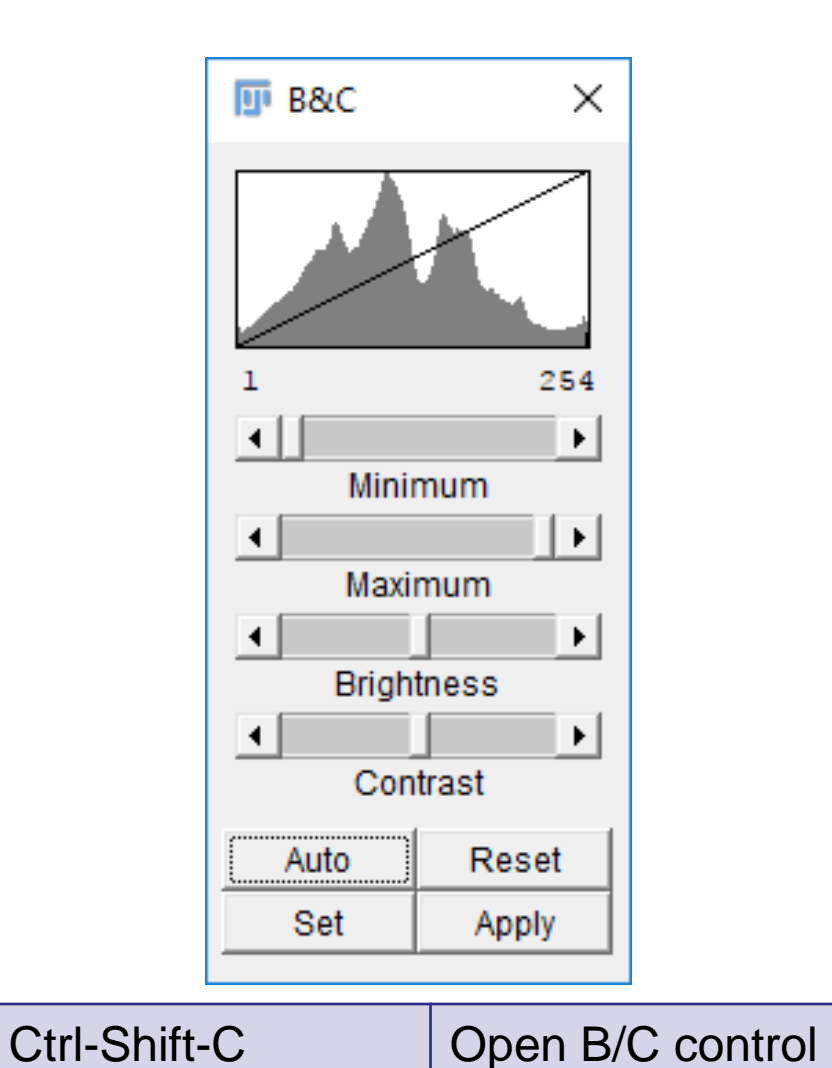

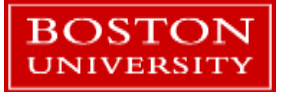

#### Help

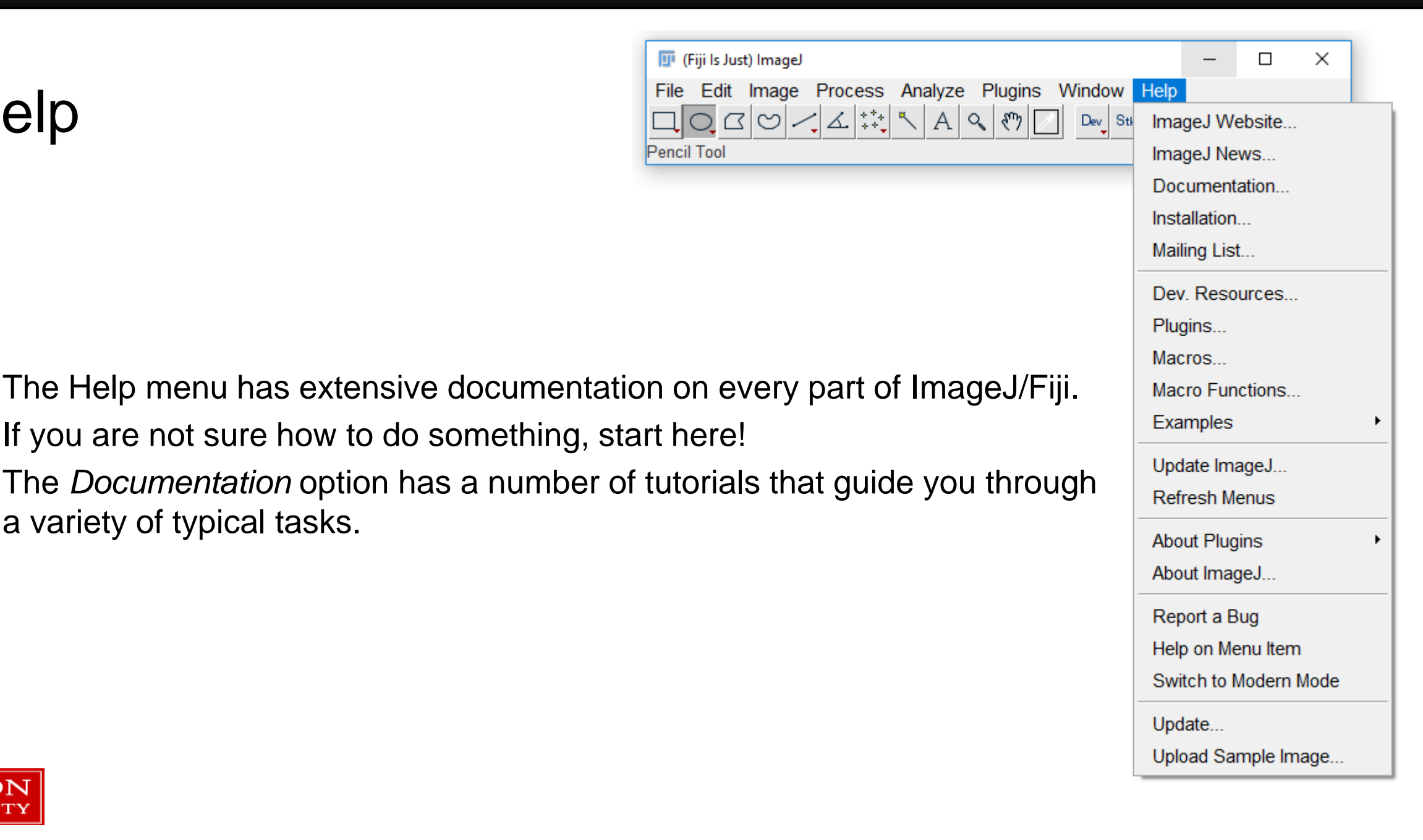

BOSTON UNIVERSITY

a variety of typical tasks.

#### DPI vs. Pixels

- Journals will typically request images in 300 (or higher) DPI resolution with a specified image size in inches.
- As an example, the journal Science has the following specifications in its instructions:
  - <u>http://www.sciencemag.org/authors/instructions-preparing-revised-manuscript</u>

- Figure width 2.25 or 4.75 inches.
- Line art (graphs, etc.) must have at least 300 DPI resolution.
- Grayscale and color images must have at least 300 DPI.
- Up-sampling artwork (artificially increasing file size or resolution) is not permitted
- Vector illustrations and diagrams (*preferred*):
  - .PDF, .EPS, .AI
- Raster illustrations and diagrams:
  - .TIFF
- Vector and raster combinations for photographs or microscopy images:
  - .PDF or .EPS
- Raster photographs or microscopy images:
  - .TIFF
- Keep your original images in case they're ever requested.

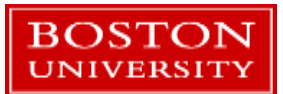

#### DPI vs. Pixels Example

- Congratulations! *Science* wants to publish your article.
- You want to include a fluorescence microscopy image in your manuscript.
- The journal wants at least 300 DPI and a width of 4.75 inches.
- What should the pixel resolution should you use to meet the requirements? (remember DPI ← → PPI)
  - Minimum spec of 300 DPI: 300 dots per inch X 4.75 inches = 1,425 dots (pixels) wide.
  - Overachiever spec of 600 DPI: 600 dots per inch X 4.75 inches = 2,850 dots (pixels) wide.

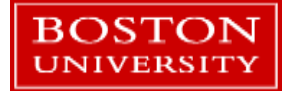

#### DPI vs. Pixels Example

- Using the 600 DPI target and 4.75 inch width.
- High res image: 4096x4096 pixels
  - Resize image to 2850x2850 pixels. Save in the TIFF file format.
  - Average when downsizing: does some averaging to reduce resizing artifacts. Recommended to select this.
  - Interpolation: Select an algorithm. Bicubic will usually give the best results at the slowest speed.
  - The image will now be able print at the correct width without changes.

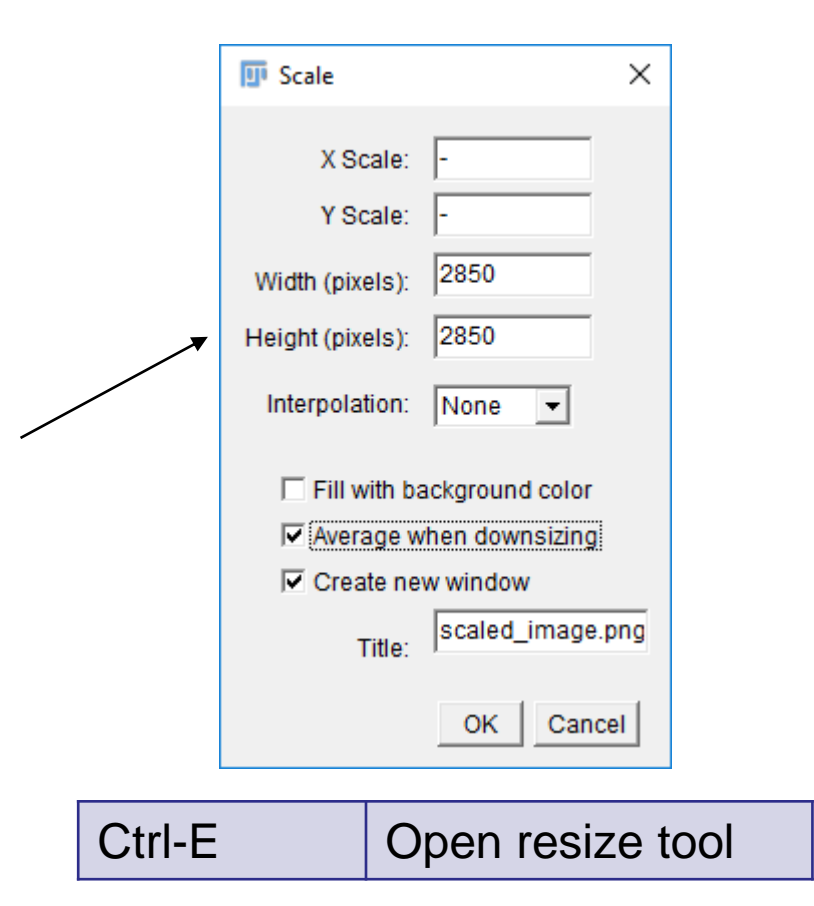

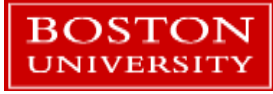

#### DPI vs. Pixels Example

- Using the 600 DPI target and 4.75 inch width.
- Low res image: 256x256 pixels
  - Resize image to 2850x2850 pixel. Save in the TIFF file format.
  - Average when downsizing: Has no effect when scaling up.
  - Interpolation: Careful! The requirements are for upscaling only with no upsampling (interpolation). Choose None for this journal.
  - The image will now be able print at the correct width without changes.

|        | 💷 Scale                                                                       |                           | ×      |
|--------|-------------------------------------------------------------------------------|---------------------------|--------|
|        | X Scale:<br>Y Scale:<br>Width (pixels):<br>Height (pixels):<br>Interpolation: | -<br>2850<br>2850<br>None |        |
|        | I✓ Average w                                                                  | hen downsizing            |        |
|        | I✓ Create ne                                                                  | wwindow                   |        |
|        | Title:                                                                        | scaled_image.p            | ong    |
|        |                                                                               | OK Cance                  | 91     |
| Ctrl-E | 0                                                                             | pen resiz                 | e tool |

/

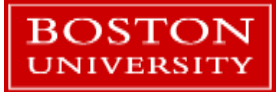

## Upscaling & interpolation

- None: Copies pixels into neighboring spots.
  - Will look "blocky" with large amounts of upscaling.
- Bilinear: Fits straight lines through 4 neighboring pixels and interpolates
- Bicubic: Fits a 3<sup>rd</sup> order polynomial to 16 neighboring pixels and interpolates
- Open *5x5.tif* and let's try this out.

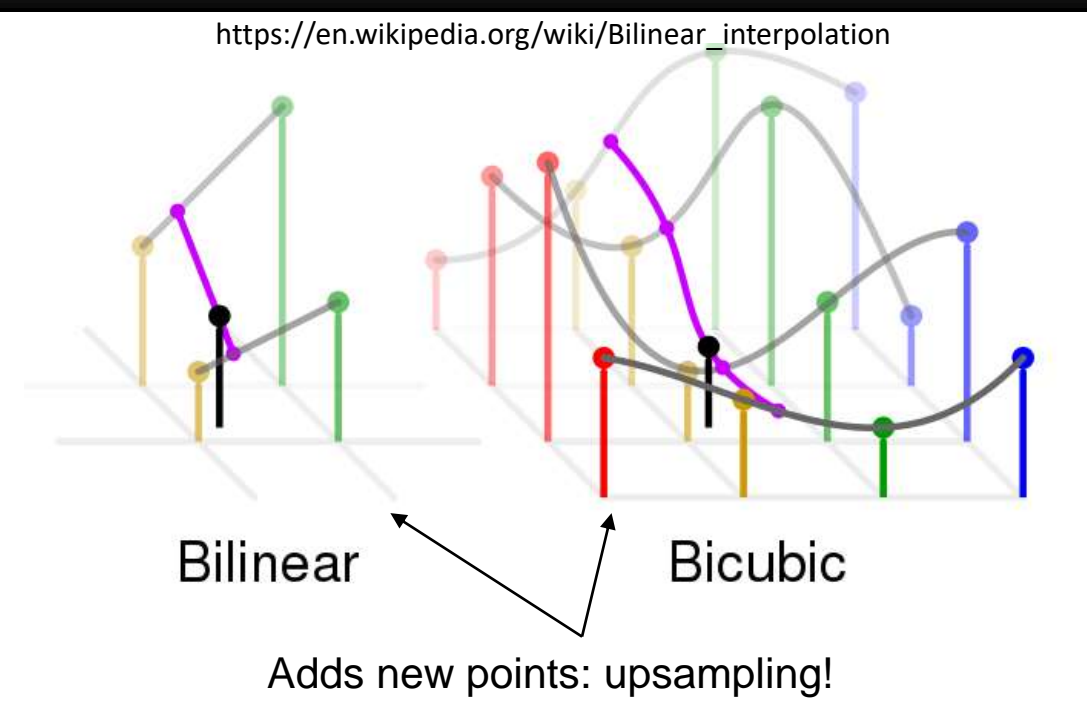

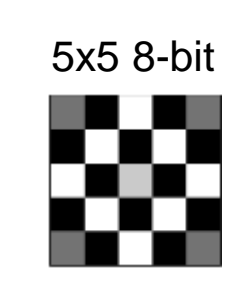

BOSTON

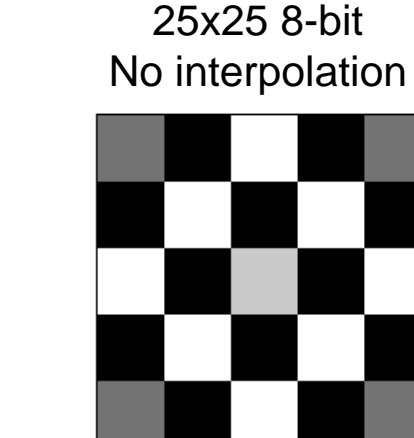

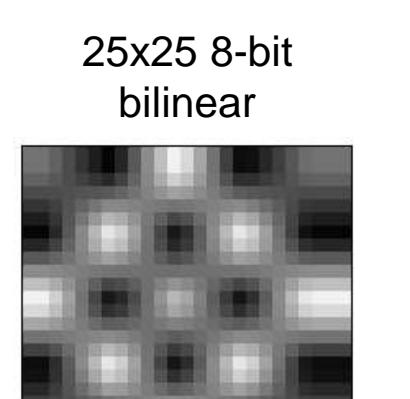

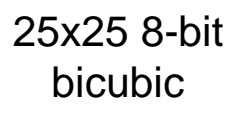

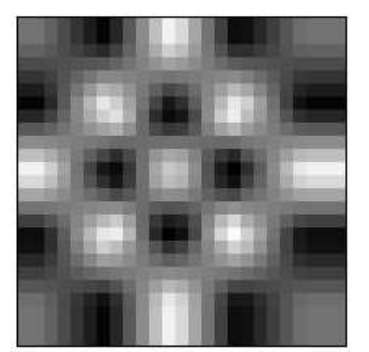

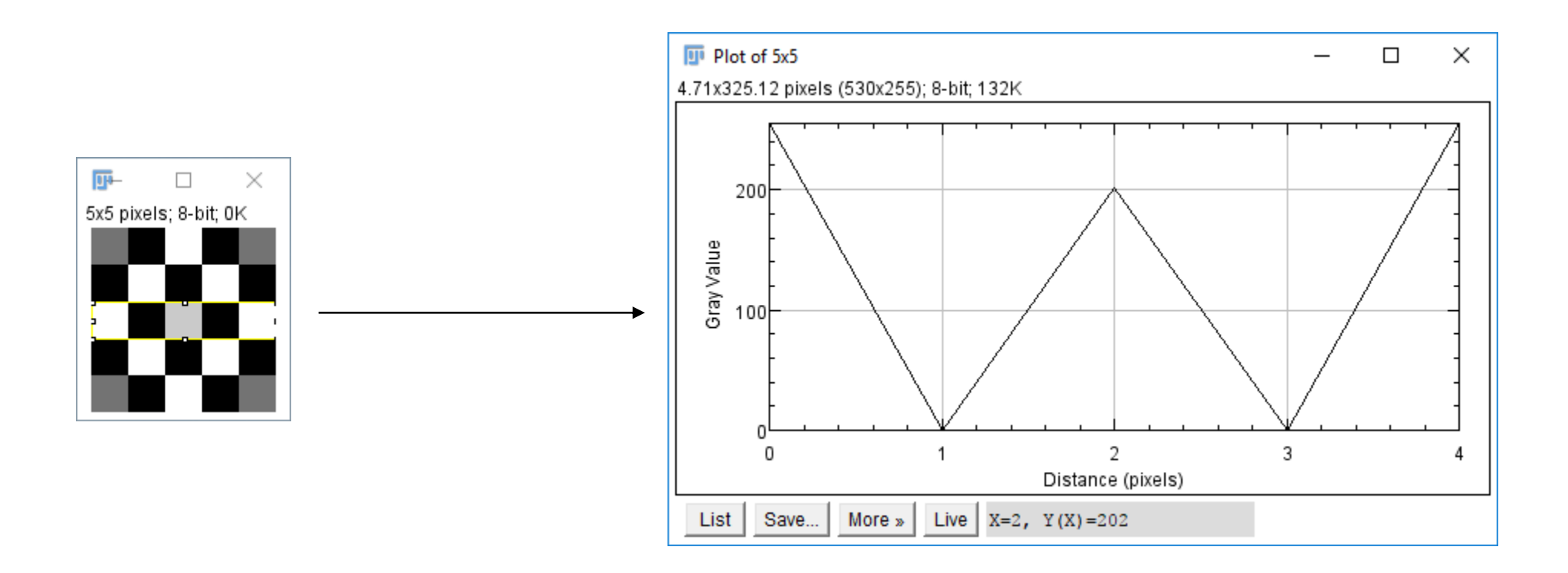

- Zoom into 5x5.tif with Ctrl-+
- With the box tool, select the middle row of pixels.
- Choose Analyze  $\rightarrow$  Plot Profile or Ctrl-k to see a profile plot of the middle row.
- Click in the image to undo the selection (or Ctrl-Shift-A)
- Open the resize tool with Ctrl-E. Increase to 25x25 pixels, pick an interpolation method, add a box, and plot its profile.

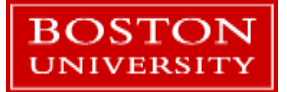

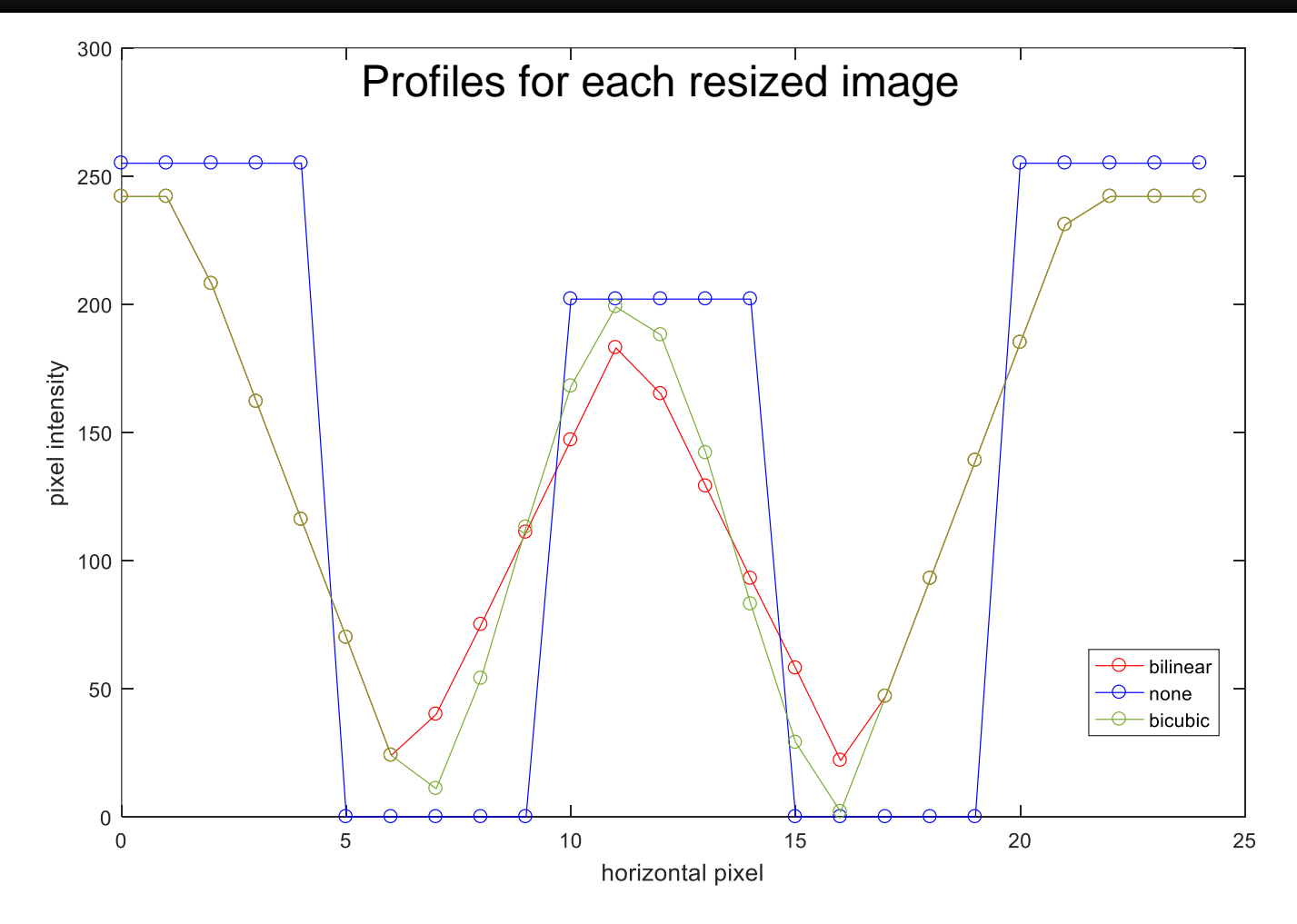

- The profile data was extracted for each resized image using the List button in the lower left of the Plot window.
- It is important to understand what image algorithms are doing mathematically to your image before applying them!

BOSTON

NIVERSITY

#### 8-bit images

- Open another image file, *Citgo\_Sign.tif*
- Hover your mouse over part of the image. The x-y location and pixel values for the RGB channels will be displayed in the lower let of the main window.

- This is a 8-bit image so the value range is 0-255
- When displayed, every grayscale image has a colormap as you're using an RGB display!
- Display the colormap: Image→Color → Display \_ LUT

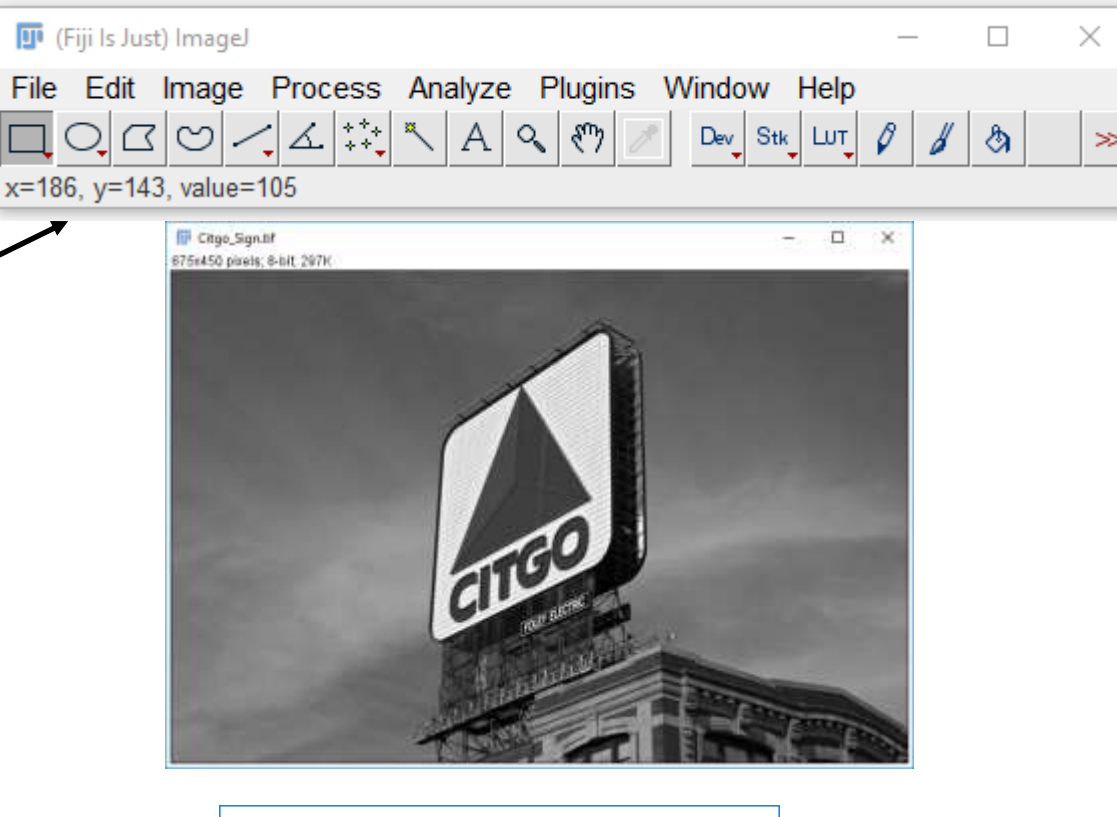

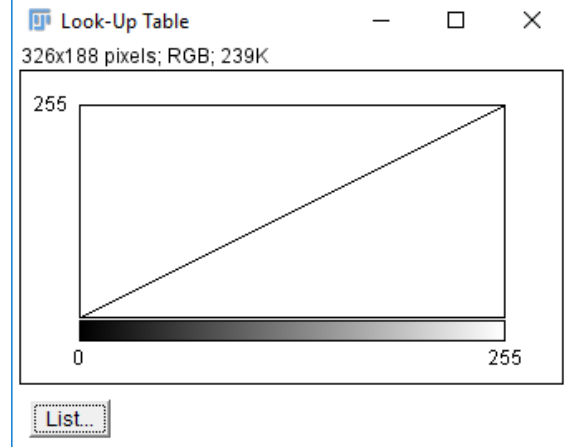

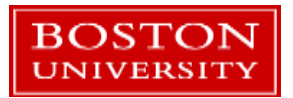

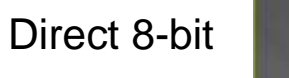

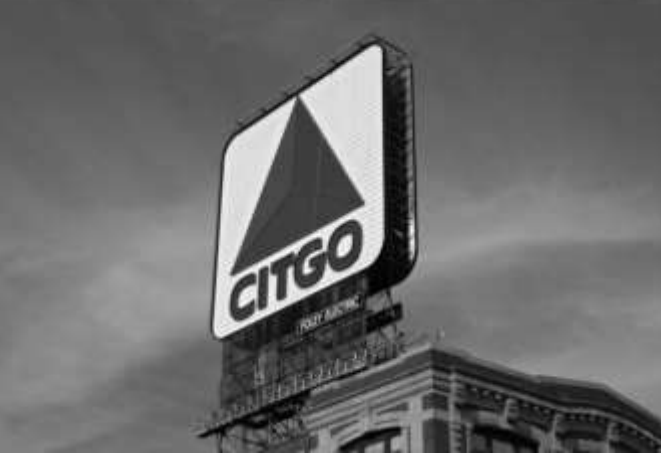

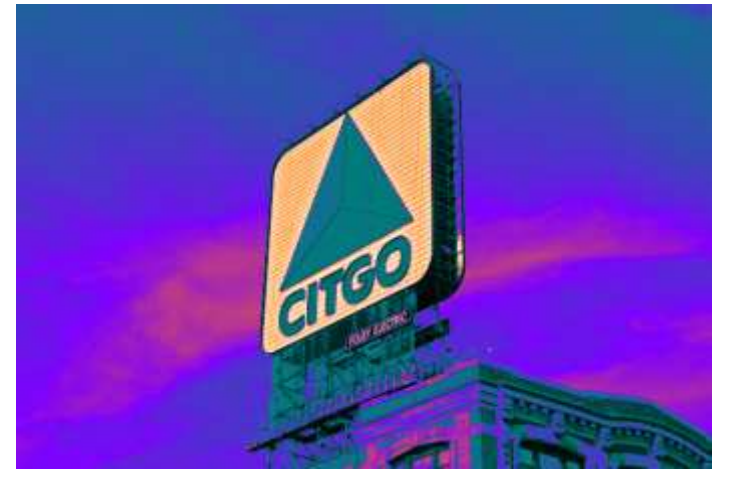

cool LUT

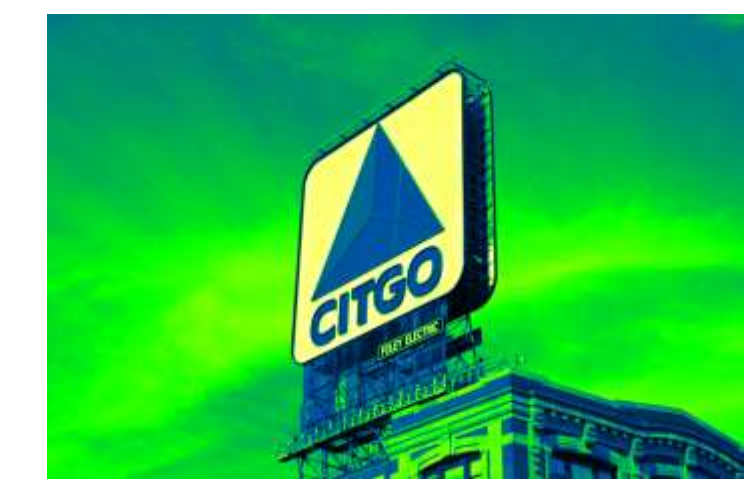

Green Blue Fire LUT

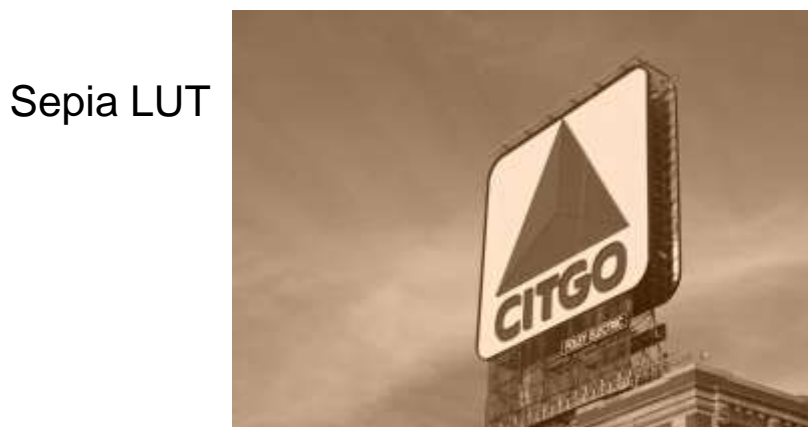

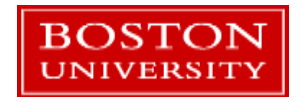

 Image
 ×

 File
 Edit
 Image
 Process
 Analyze
 Plugins
 Window
 Plugins

 Image
 Image
 Image
 Image
 Image
 Image
 Image
 Image
 Image
 Image
 Image
 Image
 Image
 Image
 Image
 Image
 Image
 Image
 Image
 Image
 Image
 Image
 Image
 Image
 Image
 Image
 Image
 Image
 Image
 Image
 Image
 Image
 Image
 Image
 Image
 Image
 Image
 Image
 Image
 Image
 Image
 Image
 Image
 Image
 Image
 Image
 Image
 Image
 Image
 Image
 Image
 Image
 Image
 Image
 Image
 Image
 Image
 Image
 Image
 Image
 Image
 Image
 Image
 Image
 Image
 Image
 Image
 Image
 Image
 Image
 Image
 Image
 Image
 Image
 Image
 Image
 Image
 Image
 Image
 Image
 Image
 Image
 Image
 Imag

Remember this just effects the display, not the image on disk which remains an 8-bit grayscale image.

#### **Color Images**

- ImageJ supports two types of color images, RGB and composite.
- RGB images are standard color images.
  - E.g. pictures from your smartphone or a three-color CCD or CMOS detector
- Composite images are sets of grayscale images that are assigned colormaps and then combined to form an RGB image.

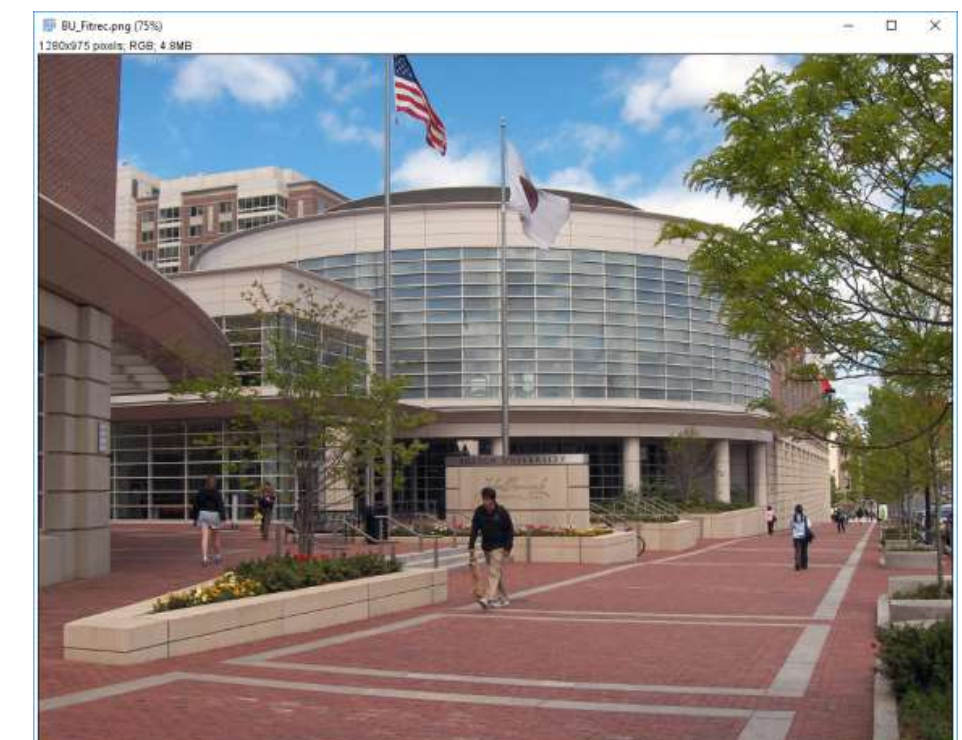

RGB image

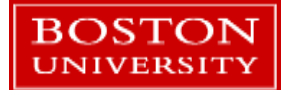

#### Stacks and Hyperstacks

- ImageJ handles 4 dimensional images using a stack.
  - The 4<sup>th</sup> dimension can be time or wavelength channel.
  - Example 1: A set of grayscale microscope images taken over several minutes (grayscale video)
  - Example 2: A set of grayscale images acquired with different wavelength filters and a filter wheel.
  - Example 3: An RGB image
- A hyperstack adds a 5<sup>th</sup> dimension
  - Example 1: A set of grayscale images acquired with different wavelength filters with multiple time steps per wavelength (multispectral video).
  - Example 2: A set of RGB images acquired over time (color video)

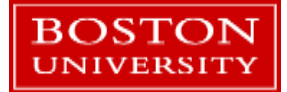

#### **RGB** images

- Open the image *tetraspeck.tif*. These are ThermoFisher fluorescent microspheres.
- Convert this from an RGB image to a 3-channel stack:
  - Image → Colors → Split Channels
  - Image → Stacks → Images to Stack
- The scrollbar switches between slices in the stack.
- Press Ctrl-Shift-C to open the B&C control. Each slice gets the same B&C setting.
- Hold the Shift key when moving between slices this will do the Auto B&C command for each slice.

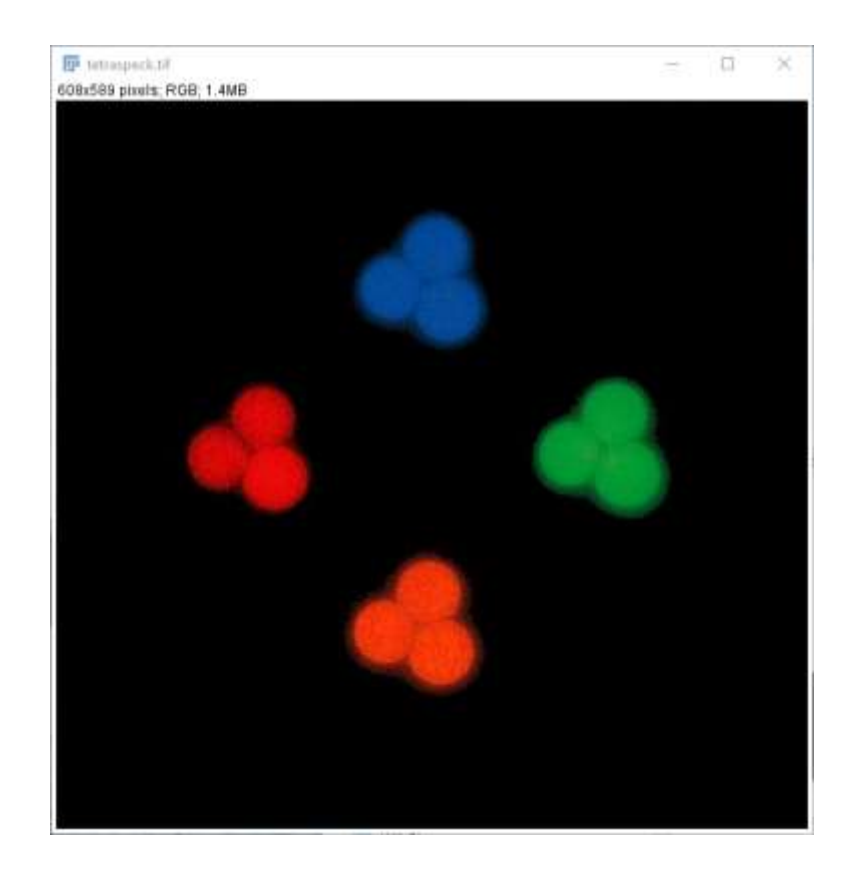

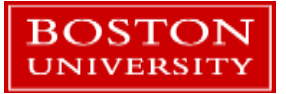

#### Back to RGB

- Convert the stack back to a set of images:
  - Image→Stacks→Stack to Images
- Click on each image and choose the matching LUT (Red for the red image, etc.)
- Re-create the RGB image:
  - Images→Color→Merge Channels
  - Check Keep source images
- The RGB image will open alongside the other 3.

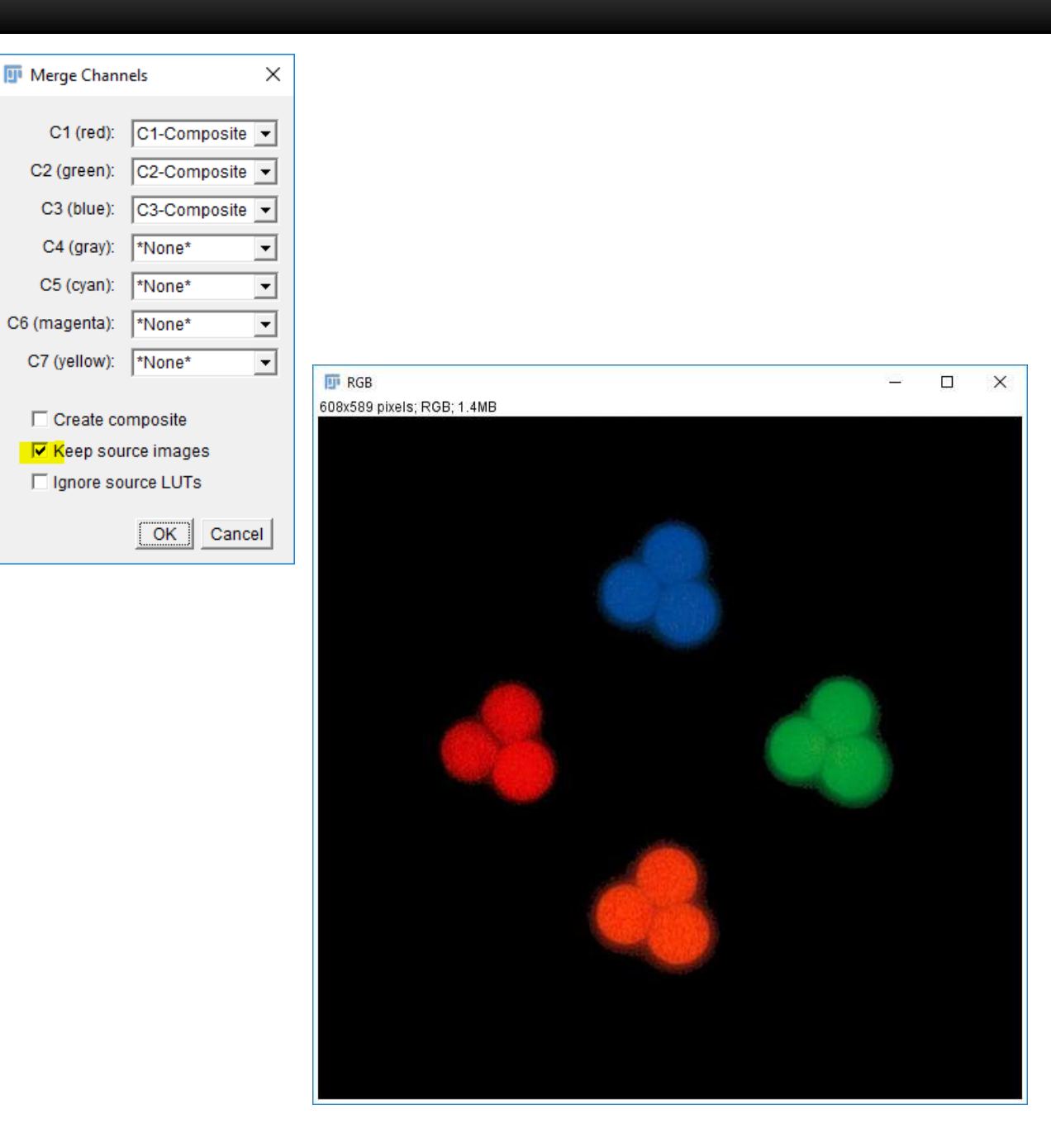

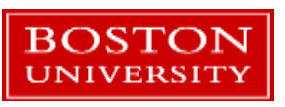

#### Composite Image

- Open Rat\_Hippocampal\_Neuron.tif
  - This is a Fiji sample image
  - This is a 4-channel fluorescent image with a white light image.
  - The per-channel LUT information is stored by ImageJ in the TIFF file header.
- Choose Image→Color→Channels Tool
- Choose Composite and try the options.
  - Click More try creating an RGB from your composite.
- Now choose Color, then click More.
  - Here you can change the LUT per channel

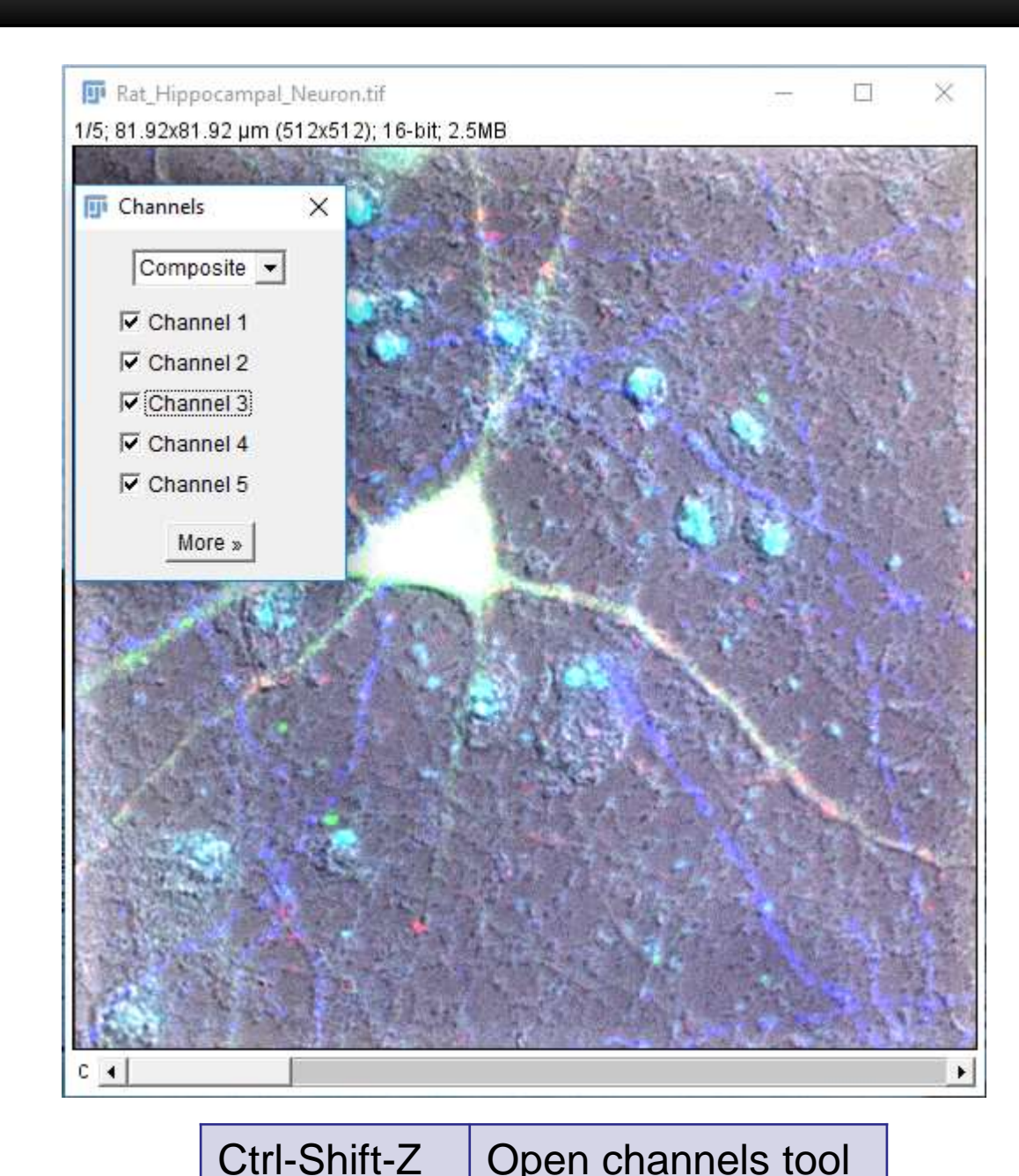

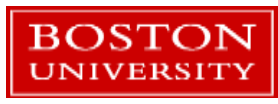

## So Far...

- Image Format Types
  - Vector Images
  - Raster Images
  - Raster Image Quality
- 🗸 = Color
  - Digital vs. Print
  - RGB and CMYK
- Getting Started with ImageJ
  - Opening and saving images
  - Selections and cropping
  - Image Adjustments

- Measurements
  - Area and dimensions
  - Histograms
    - ROI and masking
    - Thresholding
    - Quantification of intensity
- Macros
  - Recording and running
  - Writing your own

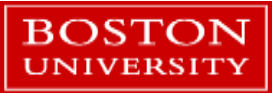

#### Macros

- ImageJ macros can be saved, edited, assigned to keys, and shared amongst friends.
- The macro language is straightforward and supports all the built-in ImageJ commands
- This gives users the ability to create re-usable image processing programs without having to learn a language like R, Python, or Java.
- Choose Plugins→Macro→Record
- The window that opens will now record your commands.
  - Leave it open!

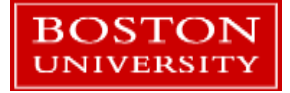

#### **Measuring Images**

- Open banana.png
- Click the straight line tool, then draw a line between some of the centimeter marks on the ruler.
- Choose Analyze→Set Scale.
  - Set the Known distance to the cm's you choose.
  - Set the Unit of Length to cm
- Press Ctrl-Shift-A to remove the line.

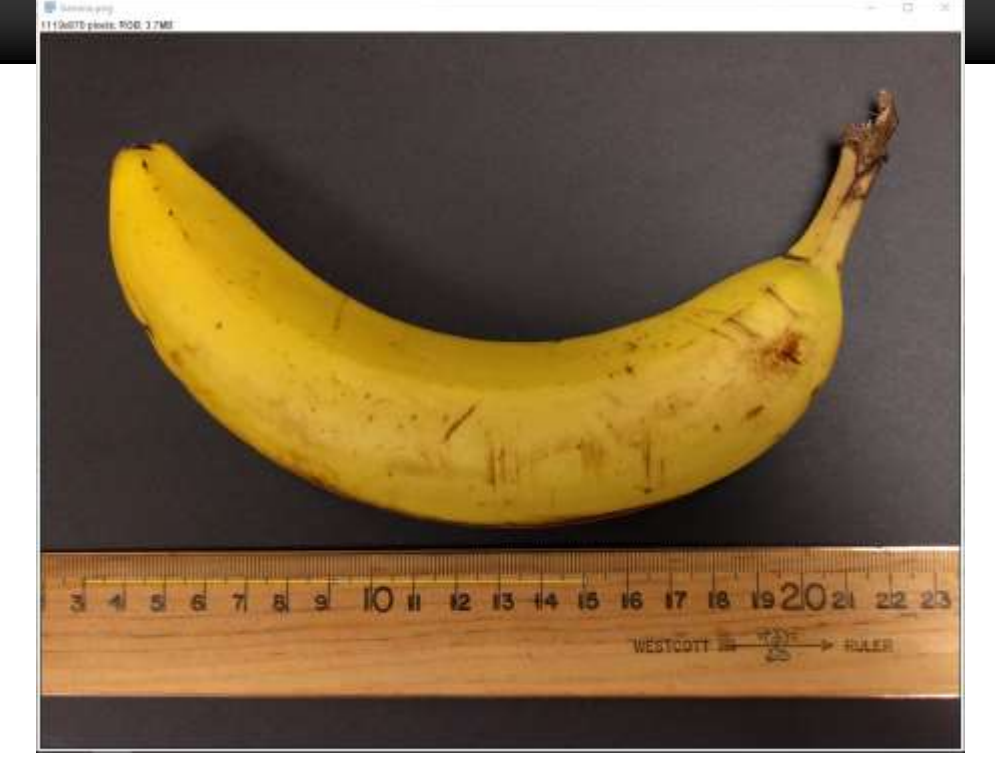

| 😈 Set Scale 🛛 🗙                                                                                      |
|----------------------------------------------------------------------------------------------------|
| Distance in pixels: 50.8334<br>Known distance: 1.00<br>Pixel aspect ratio: 1.0<br>Unit of length: cm |
| Click to Remove Scale                                                                                |
| OK Cancel Help                                                                                       |

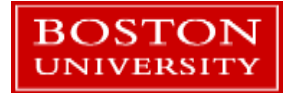

- This is an RGB image, choose
   Image→Type→8-bit to convert it.
- The background is uneven.
   Process→Subtract Background and enter
   250 to do a rolling ball subtraction.
- Ctrl-Shift-C to adjust B&C if you like.
- Draw a rectangle around the banana and choose Image→Crop

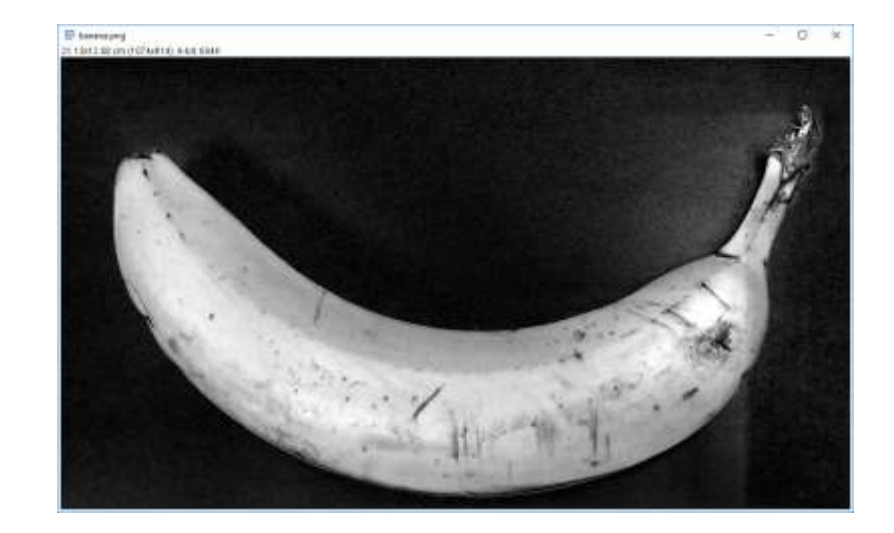

| 📴 Subtract Background X             |
|-------------------------------------|
| <br>Rolling ball radius: 250 pixels |
| 🗖 Light background                  |
| Create background (don't subtract)  |
| Sliding paraboloid                  |
| Disable smoothing                   |
| Preview                             |
| OK Cancel Help                      |

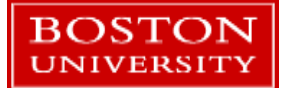

- Thresholding: Pick a pixel value V.
  - Pixels >=  $V \rightarrow$  assign max value
  - Pixels  $< V \rightarrow$  assign zero value.
- Using a statistical threshold is much more reproducible than selecting thresholds by hand.
- Image→Adjust→Threshold Click Dark background. Select a few, see what happens.
- Choose Otsu and click Apply. Close the Threshold window.

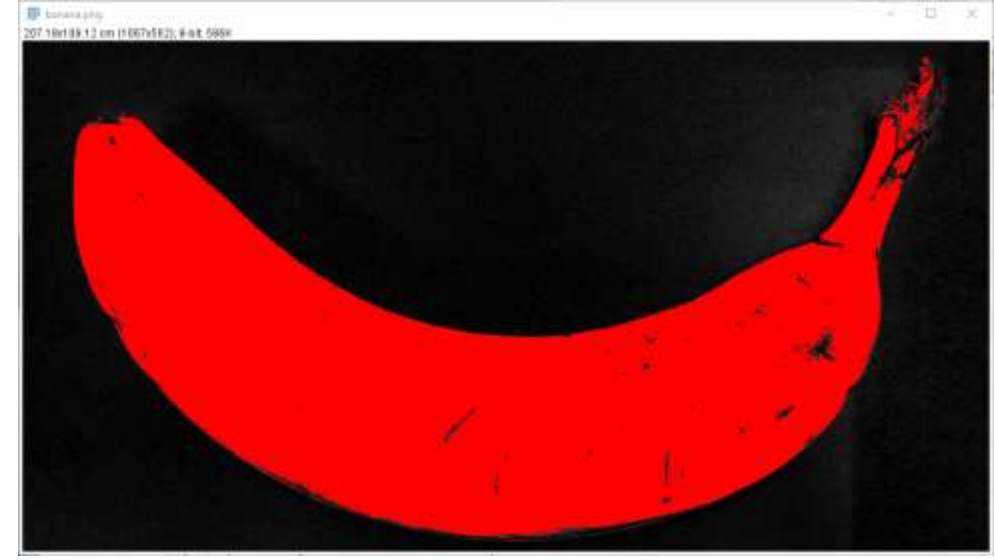

Red indicates value below the threshold.

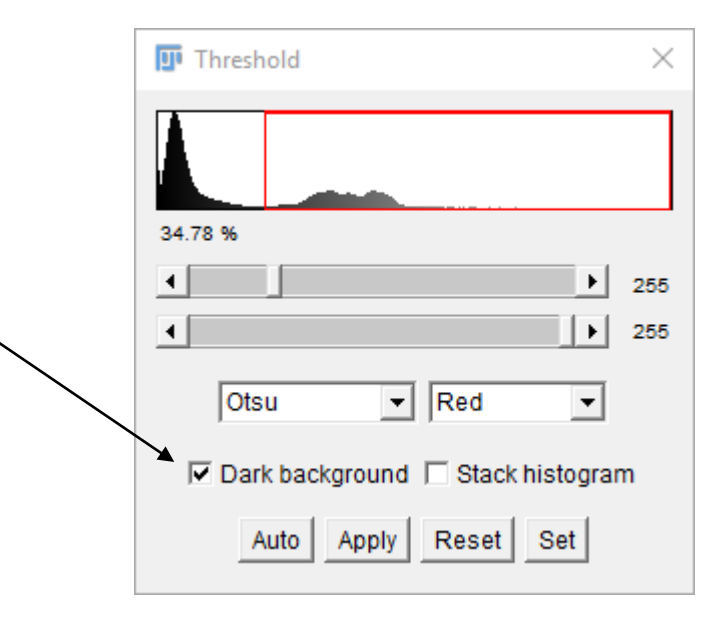

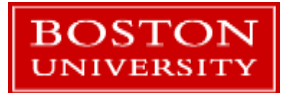

- Fill in the holes in the banana with Process→Morphology→Gray Morphology
- Apply a close with a radius of 5.5 pixels.
- The *close* applies a dilation followed by an erosion.
  - For details on erosion and dilation see: <u>http://micro.magnet.fsu.edu/primer/java/digitalim</u> <u>aging/processing/erosiondilation/</u>

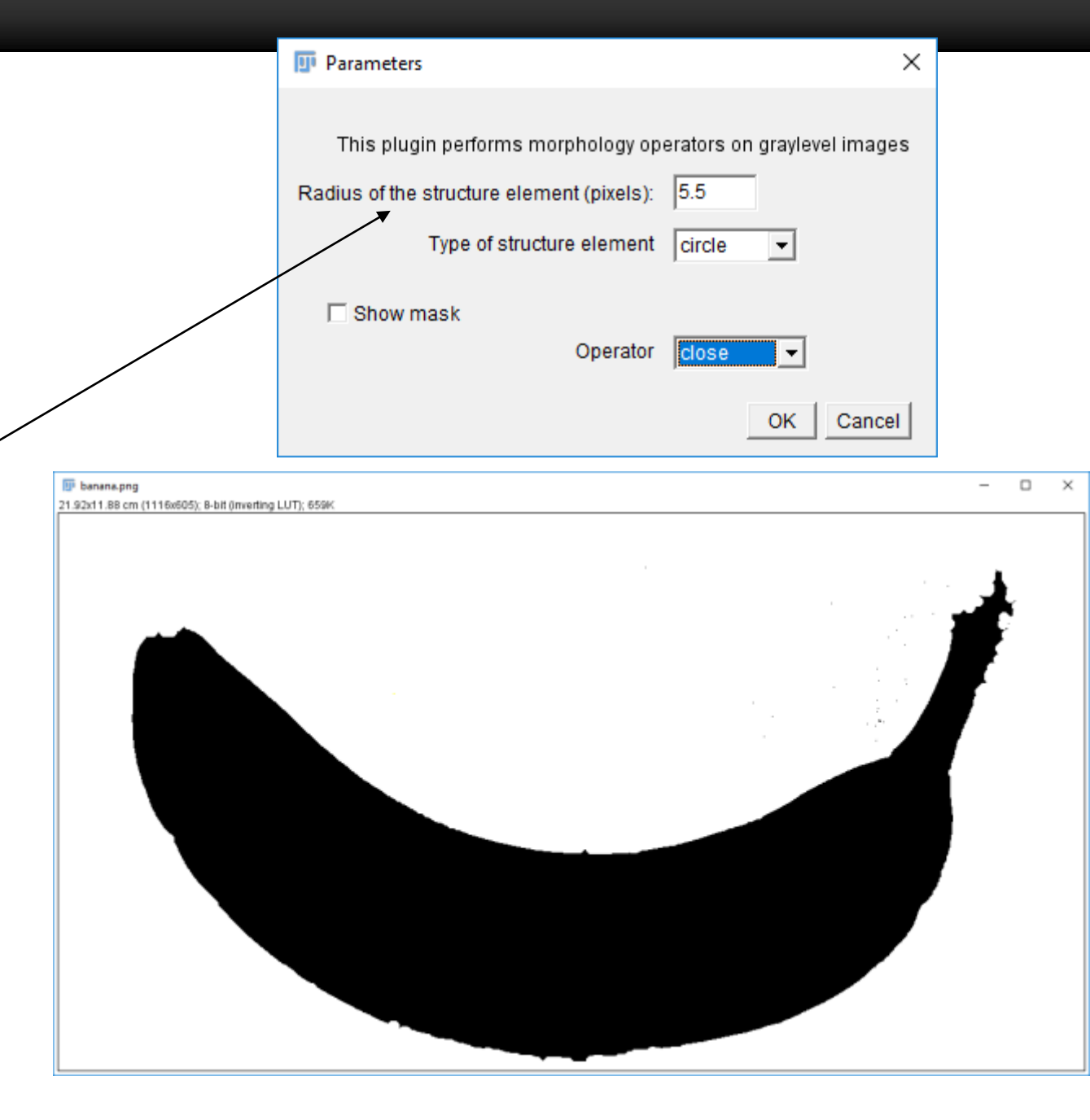

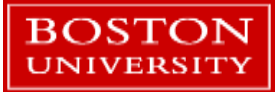

- Now use Analyze → Analyze Particles
  - Under Size enter 1
  - Check Display Results and Summarize
  - Choose *Outlines* under *Show*.
- More measurements can be set: Analyze→Set Measurements

| 💷 Analyze Pa  | rticles             | ×        |
|---------------|---------------------|----------|
| Size (cm^2):  | 1                   |          |
| Pixe          | el units            |          |
| Circularity:  | 0.00-1.00           |          |
| Show:         | Outlines 💌          |          |
| 🔽 Display res | ults 🔲 Exclude      | on edges |
| 🗌 Clear resu  | lts 🗌 Include h     | oles     |
| Summarize     | e 🗌 Record s        | tarts    |
| 🔽 Add to Man  | ager 🛛 🗌 In situ Sł | now      |
|               | OK Cancel           | Help     |

| 🗊 haah — 🗉 🗙                                                                                                    | Strenney - D X                                                                                                    |
|----------------------------------------------------------------------------------------------------|----------------------------------------------------------------------------------------------------|
| Fee         Lotit         Fork         results           Area         Mean         Max         IntDen         •           1         82.547         255         255         21049.500         54573315         •           •         •         •         •         •         •         • | File         Edit         Form           Sice         Count         Total Area         Average Szn         %Area         Mean         rdDen         +           banana.prog         1         82.547         82.547         31.697         255         21849 500         +           +         +         +         +         +         + |
| Drawing of benana.png<br>1 92x1188 cm (1116x605); 8-bit 656K                                                                                                    | - 0 ×                                                                                                    |
|                                                                                                    |                                                                                                    |

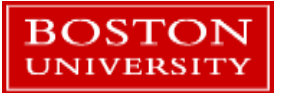

#### Macro window

- It should look something like this: \_\_\_\_
- Close all of your windows except the macro recorder.
- Click the *Create* button. The full macro editor will open.
- Close the macro recorder.

BOSTON

- Click the *Run* button. What happens?
- The macro editor can save your macro, and you can run it any time.

| l.                                                                                                    | 💵 Record                                                                                                    | der                                                                                                    |                                                                                                    |                                                                                              |            |           |                          | _         |   | $\times$ |
|----------------------------------------------------------------------------------------------------|----------------------------------------------------------------------------------------------------|----------------------------------------------------------------------------------------------------|----------------------------------------------------------------------------------------------------|----------------------------------------------------------------------------------------------|------------|-----------|--------------------------|-----------|---|----------|
| R                                                                                                    | Record:                                                                                                    | Macro 🔻                                                                                                    | Name:                                                                                                    | Macro.ijm                                                                                    |            | Create    | ?                        |           |   |          |
| orv<br>see<br>see<br>ruu<br>maa<br>ruu<br>ruu<br>ruu<br>ruu<br>ruu<br>ruu<br>see<br>//<br>see<br>ruu<br>see<br>ruu<br>ruu<br>ruu<br>ruu<br>ruu<br>ruu<br>ruu<br>ruu<br>ruu<br>r | pen ("C:\<br>banana.<br>electWir<br>etTool ('<br>akeLine<br>akeLine<br>akeLine<br>un ("Set<br>un ("Set<br>un ("Set<br>setTool<br>akeRecta<br>un ("Autor<br>/run ("Th<br>etAutoTh<br>/setThre<br>etOption<br>un ("Conv<br>un ("Gray | <pre>\\Users\\bgred<br/>.png");<br/>ndow("banana.]<br/>"line");<br/>(51, 664, 662;<br/>Scale", "I<br/>(615, 226, 61)<br/>(615, 224, 61)<br/>ect None");<br/>it");<br/>tract Backgrod<br/>("rectangle")<br/>angle(3, 7, 1)<br/>o Crop");<br/>hreshold("Def<br/>hreshold");<br/>hreshold("Otsperiod<br/>eshold(53, 25)<br/>n("BlackBackgrod<br/>vert to Mask");</pre> | <pre>gor\\Doc png"); , 660); known=12 5, 226); 5, 224); und", ); 116, 605 ault dar ; u dark") 5); round", ); , "radiu</pre> | <pre>uments\\RCS I uments\\RCS I unit=cm"); "rolling=250 ); k"); false); s=5.5 type=ci</pre> | ");<br>"); | \Intro to | <pre>imageJ\\ e");</pre> | Images    |   | ^        |
| ru                                                                                                    | un ("Anal                                                                                                    | lyze Particle:                                                                                                    | s", "                                                                                                    | size=1-Infini                                                                                | ty show=0  | utlines d | isplay su                | mmarize") | ; |          |

- This allows the exact same process to be applied to multiple images.
- Process→Batch→Macro will apply a macro to a directory of images.

#### Sample fluorescent image measurement

- Open image *TfnR-A555-Rab11-A647-341-*01.tif
  - Provided by John Chamberland of BU
  - The red is transferrin receptor, a carrier protein
  - The green is Rab11, an enzyme
  - Imaged to investigate when these molecules are colocalized.
- Adjust the B&C as you like (don't press Apply)
- We will measure the intensity, location, and size of the red fluorescent transferrin receptors.

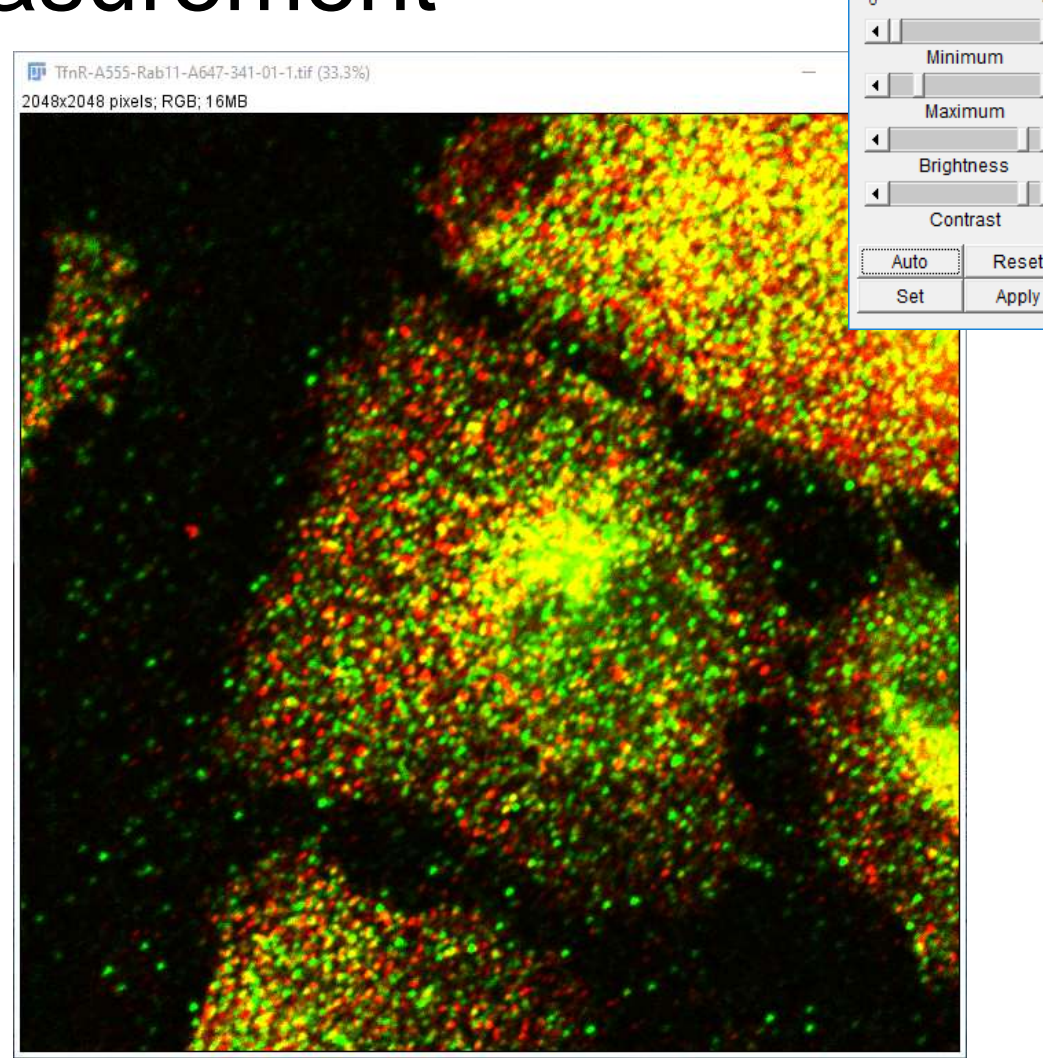

🗊 B&C

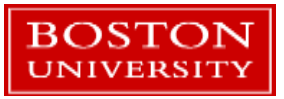

#### **Red Channel**

- Strategy:
  - Remove the background (out of plane light)
  - Segment the red channel image into separate blobs for measurements.
  - Make the measurements on the original red channel image.
  - Save the measurements to a file.
- Split the RGB image into separate channels: Image→Color→Split Channels
  - Close the green & blue channels
- Click Image → Duplicate to make a copy in a new window.

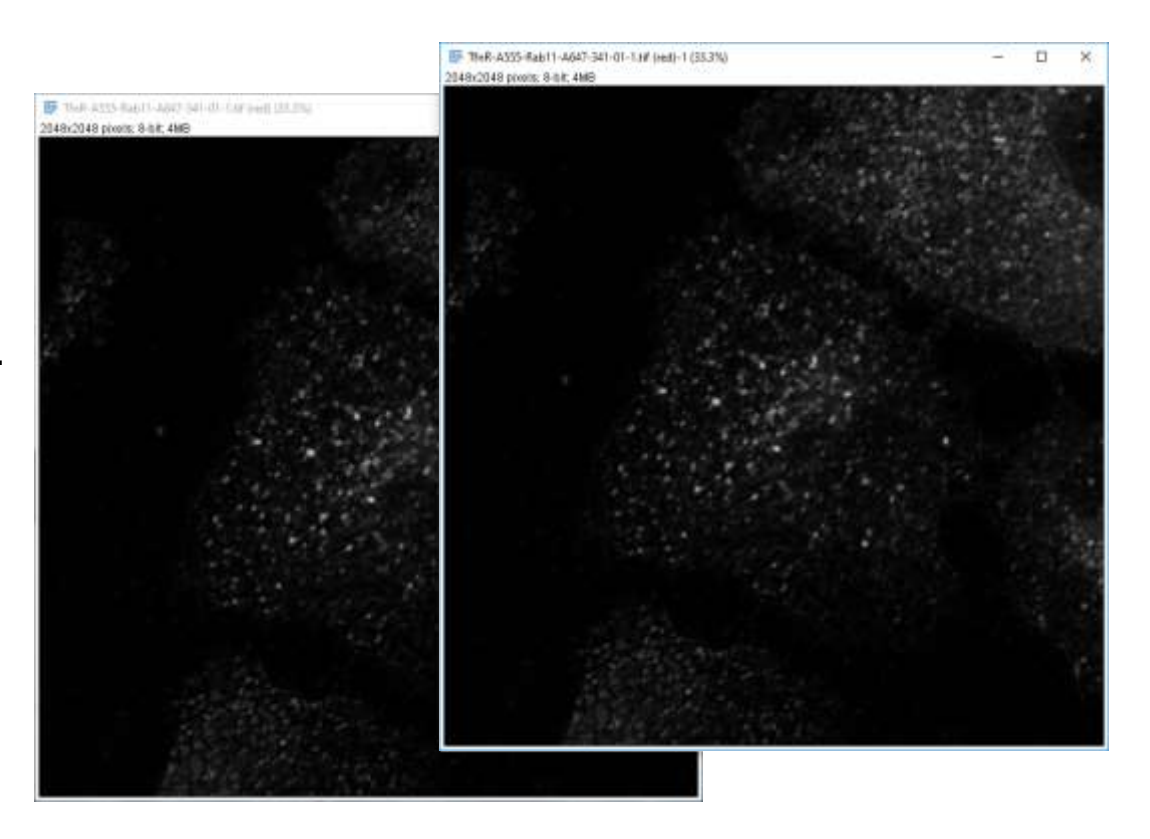

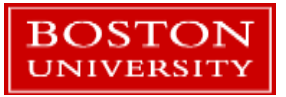

#### Background

Adjust B&C again.

BOSTON UNIVERSITY

- Click Process→Subtract Background
  - Apply a 12 pixel radius rolling ball subtraction

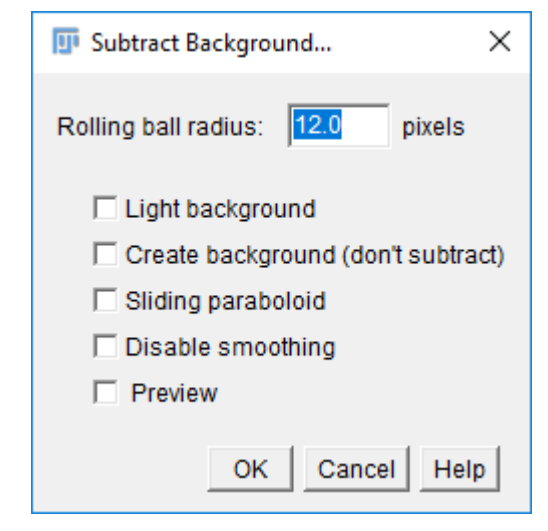

 Note that there are many other ways to do a background subtraction...

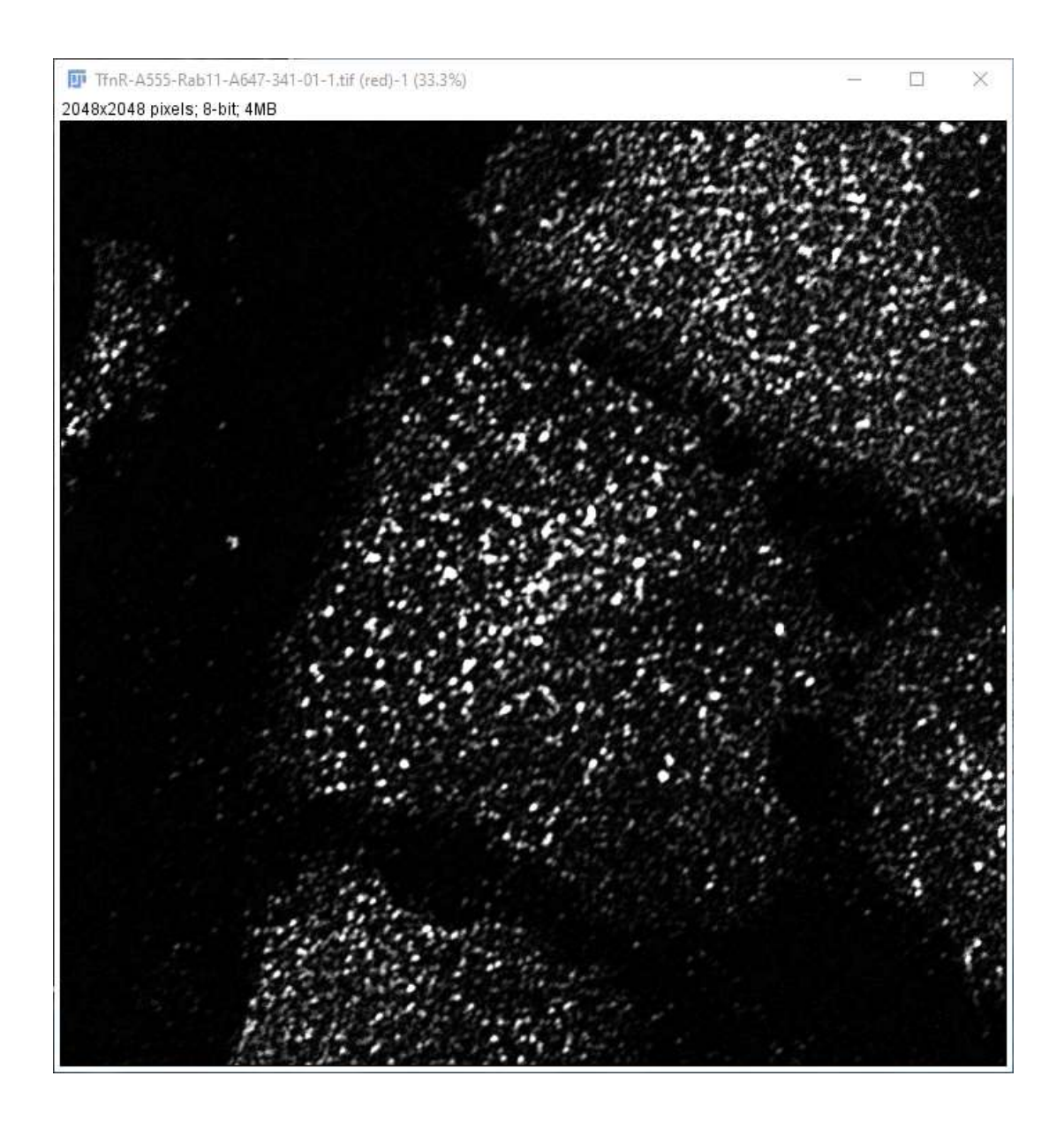

## Thresholding

- Now apply a threshold to select brighter regions
- Click Image → Adjust → Threshold
- Which threshold to use?
  - Try a few!
- Choose the Otsu threshold, click Apply.

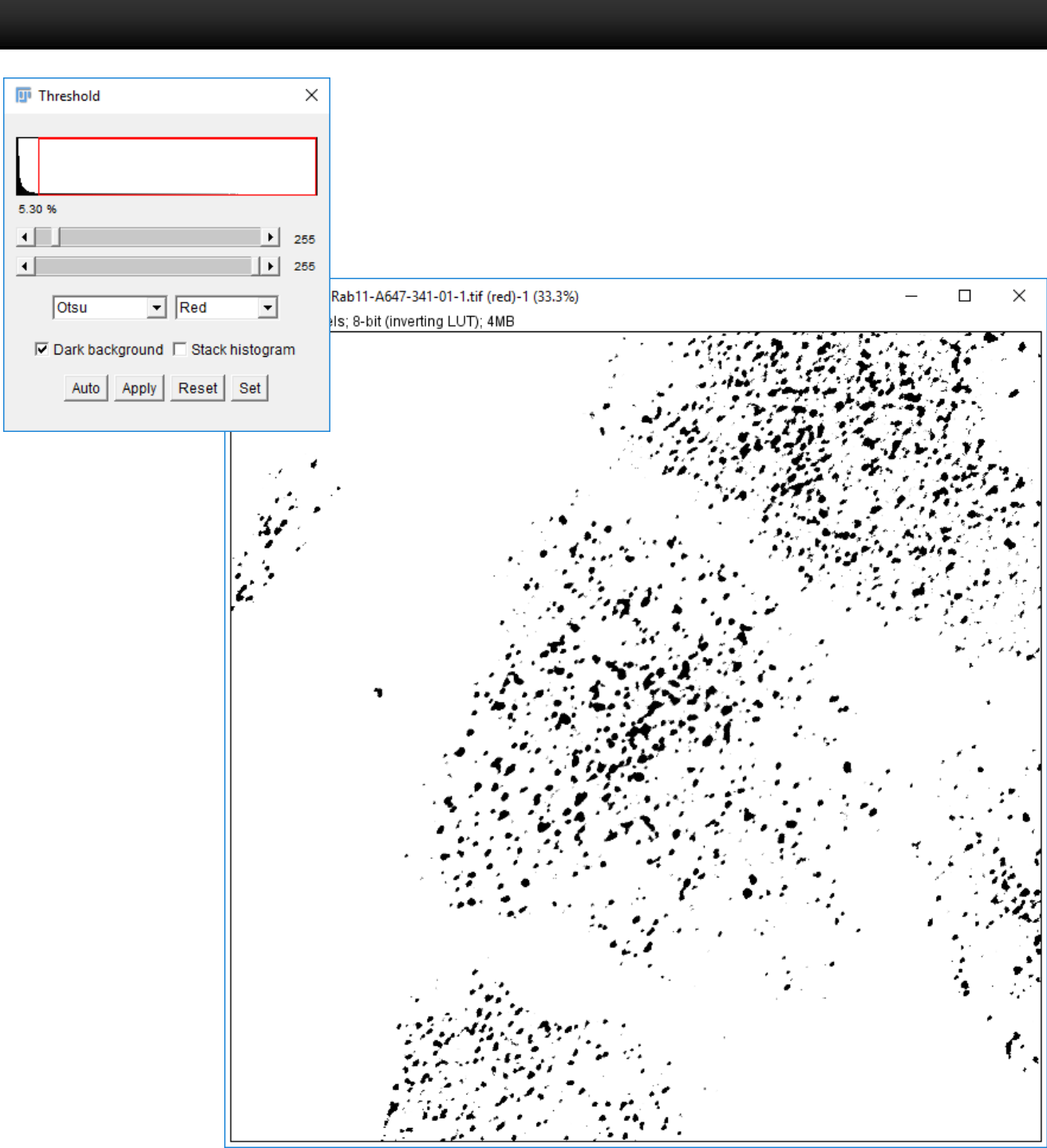

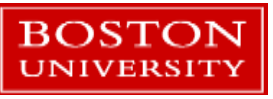

#### **Create ROIs**

- ROI: "Region of Interest"
- ImageJ can handle many ROIs at once using the ROI Manager tool.
- Click Analyze → Analyze Particles.
- Set the size to 4-2500
- Set Show to None
- Uncheck everything but Add to Manager
- Click the OK button.

BOSTON

The ROI manager will open.

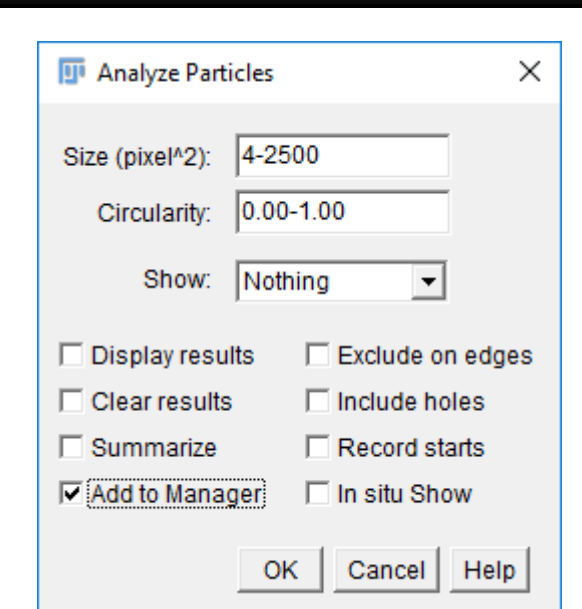

| 💷 RO      | — |             |
|-----------|---|-------------|
| 0001-0003 |   | Add [t]     |
| 0002-0002 |   | Update      |
| 0003-0001 |   |             |
| 0004-0004 |   | Delete      |
| 0005-0004 |   | Rename      |
| 0006-0004 |   | Measure     |
| 0007-0002 |   | Deselect    |
| 0008-0004 |   | Beselect    |
| 0009-0007 |   | Properties  |
| 0010-0002 |   | Flatten [F] |
| 0011-0005 |   | More »      |
| 0012-0015 |   |             |
| 0013-0004 |   | Show All    |
| 0014-0006 |   | 🚽 🗹 Labels  |

#### Measurements

- Click the original red channel image.
- In the ROI manager, click in the list of ROIs and press Ctrl-A to select them all.
- Click the Add button.
- Uncheck the Labels option.
- The ROIs will be highlighted in the original image.
- Click Analyze→Set Measurements, choose some measurements to make.

| 💷 ROI Manager | _        |        | ×      |
|---------------|----------|--------|--------|
| 0001-0003     | <b>^</b> | Ado    | d [t]  |
| 0002-0002     |          |        |        |
| 0003-0001     |          | Upo    | late   |
| 0004-0004     |          | Del    | ete    |
| 0005-0004     |          |        |        |
| 0006-0004     |          | Rena   | me     |
| 0007-0002     |          | Mea    | sure   |
| 0008-0004     |          |        |        |
| 0009-0007     |          | Des    | elect  |
| 0010-0002     |          | Deser  | -1'    |
| 0011-0005     |          | Prope  | rties  |
| 0012-0015     |          | Flatte | en (F) |
| 0013-0004     |          |        |        |
| 0014-0006     |          | Mor    | e »    |
| 0015-0002     |          | Show   | w All  |
| 0016-0009     |          |        |        |
| 0017-0005     | -        | Labe   | els    |

| 📴 Set Measurements     |                     |                  | × |
|------------------------|---------------------|------------------|---|
| 🔽 Area                 | Mean gray value     |                  |   |
| Standard deviation     | 🗌 Modal gray value  |                  |   |
| 🔲 Min & max gray value | e 🔲 Centroid        |                  |   |
| Center of mass         | Perimeter           |                  |   |
| Bounding rectangle     | 🗖 Fit ellipse       |                  |   |
| Shape descriptors      | 🗆 Feret's diameter  |                  |   |
| Integrated density     | 🗖 Median            |                  |   |
| Skewness               | ☐ Kurtosis          |                  |   |
| 🗌 Area fraction        | Stack position      |                  |   |
|                        |                     |                  |   |
| 🔲 Limit to threshold   | 🗌 Display label     |                  |   |
| Invert Y coordinates   | Scientific notation |                  |   |
| Add to overlay         | 🗌 NaN empty cells   |                  |   |
|                        |                     |                  | _ |
| Redirect to:           | None                |                  | - |
| Decimal places (0-9):  | 3                   |                  |   |
|                        |                     |                  |   |
|                        |                     | OK   Cancel   He | p |

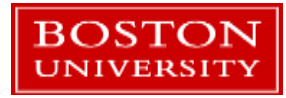

- In the ROI manager, click the Measure button.
- This will measure all ROIs separately.
- Click Analyze → Measure to measure all the ROIs as a single area
- Measurements will be displayed in a new window.
- The measurements can be saved or copied using the File and Edit menus.

| File | Edit | Font Resu | lts    |        |           |  |  |
|------|------|-----------|--------|--------|-----------|--|--|
|      | Area | XM        | YM     | IntDen | RawIntDen |  |  |
| 1    | 40   | 1281.209  | 2.724  | 1490   | 1490      |  |  |
| 2    | 8    | 1304.899  | 2.232  | 321    | 321       |  |  |
| 3    | 5    | 1308.306  | 1.079  | 216    | 216       |  |  |
| 4    | 88   | 1328.609  | 3.382  | 4837   | 4837      |  |  |
| 5    | 57   | 1423.799  | 2.819  | 3283   | 3283      |  |  |
| 6    | 50   | 1444.581  | 3.438  | 3558   | 3558      |  |  |
| 7    | 13   | 1495.603  | 1.168  | 581    | 581       |  |  |
| 8    | 95   | 1522.773  | 3.670  | 5375   | 5375      |  |  |
| ۹.   |      | 1000.071  | 0.0.40 | 0.470  | 0.70      |  |  |

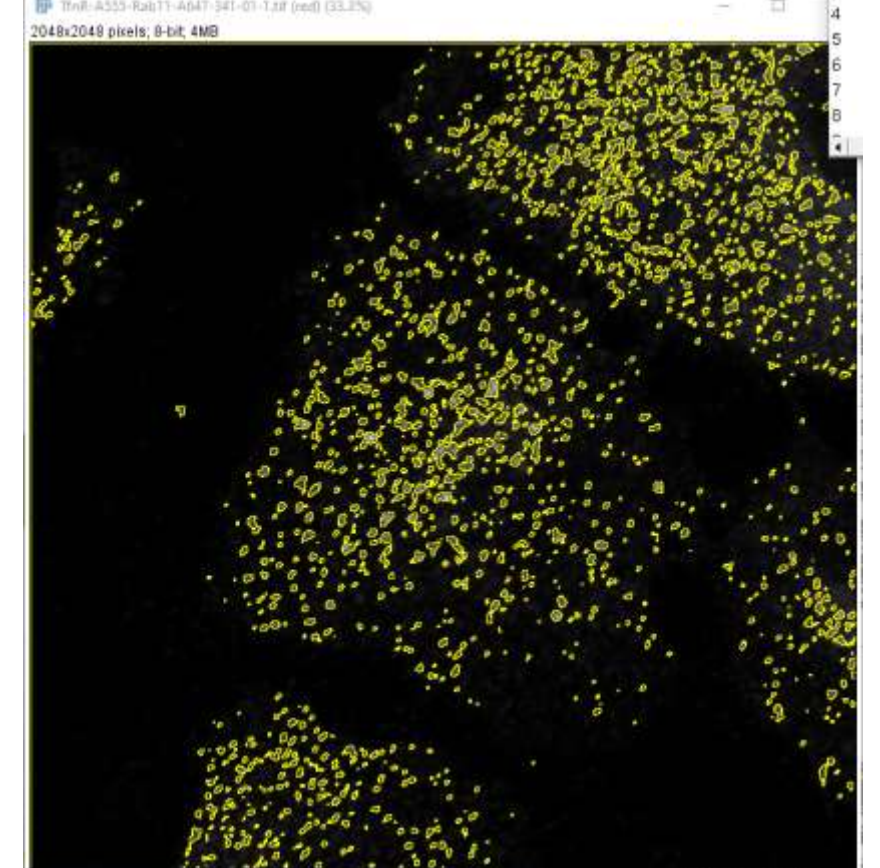

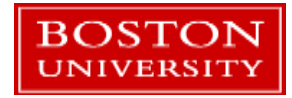

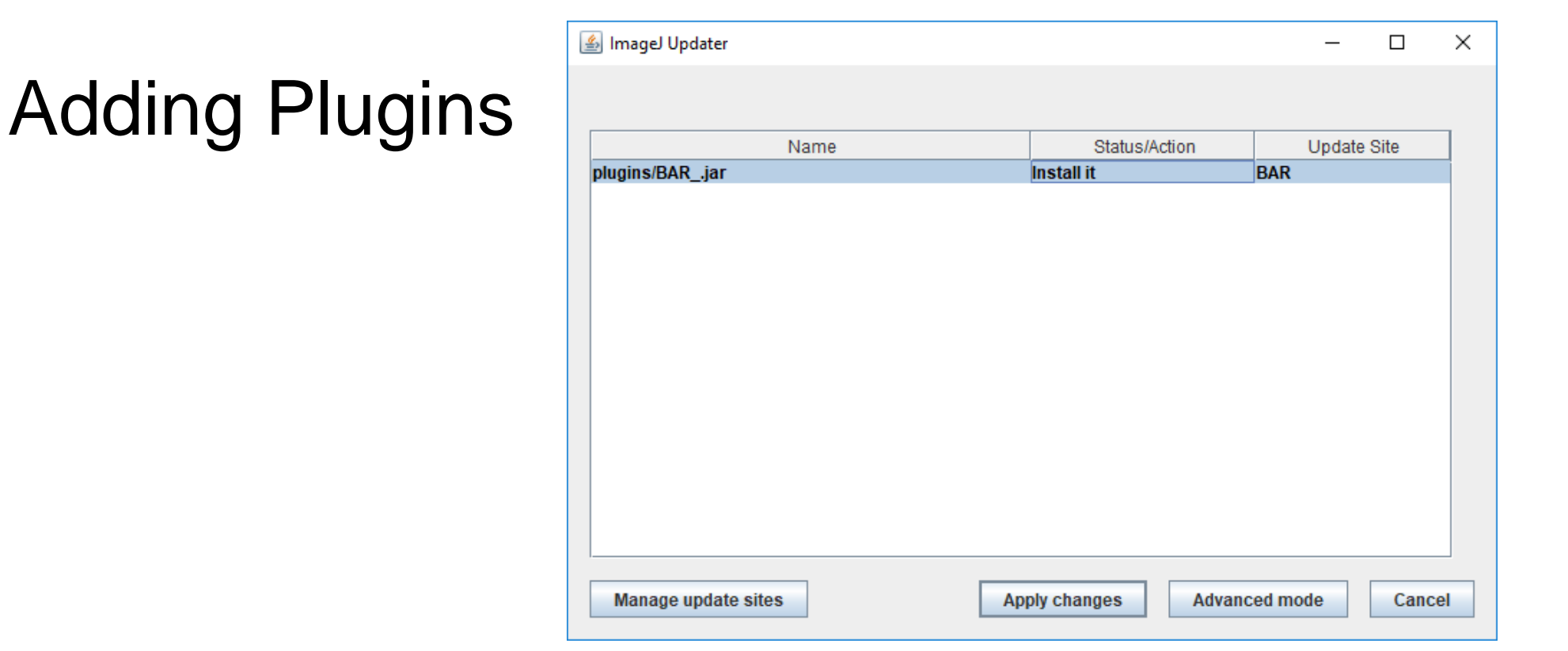

- Click Help→Updates
- Click the Manage Update Sites button
- Click a site or too, then click the Close button.
- New plugins can now be installed.

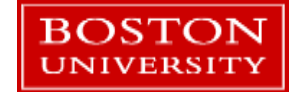

#### Where to go from here...

- ImageJ documentation is online.
- Web searches will turn up many years worth of online discussions on ImageJ features.
- A vast array of plugins and macros are available.
  - And you can write your own!'
- For processing large batches of images version 1.51g of ImageJ is available on the SCC using the *fiji/2015.12.22* module.
- Contact Research Computing Services for help. <u>help@scc.bu.edu</u>

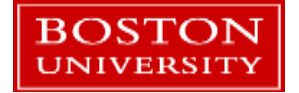